#### For Quartus® Prime 24.1

## 1 Introduction

This document describes a computer system that can be implemented on the DE1-SoC development and education board, which is described in the Teaching and Projects Boards section of the FPGAcademy.org website. This system, called the *DE1-SoC Computer with Nios V*, is intended for use in experiments on computer organization and embedded systems.

To support such experiments, the computer system contains embedded processors, memory, basic I/O devices like switches and lights, audio and video devices, and various other I/O peripherals. The FPGA programming file that implements this system, as well as its design source files, can be obtained from its GitHub repository.

## 2 DE1-SoC Computer with Nios V Contents

A block diagram of the *DE1-SoC Computer with Nios V* is shown in Figure 1. As indicated in the figure, the components in this system are implemented utilizing both the FPGA and the *Hard Processor System* (HPS) inside Altera's Cyclone<sup>®</sup> V SoC chip. The FPGA implements two Nios V<sup>®</sup> processors and several peripheral ports: memory, timer modules, audio-in/out, video-in/out, PS/2, analog-to-digital, infrared receive/transmit, and parallel ports connected to switches and lights. The HPS comprises an ARM\* Cortex\* A9 dual-core processor and a set of peripheral devices. Some of these HPS peripheral devices can be accessed by Nios V. Instructions for using the HPS with the ARM processor can be found in the document entitled *DE1-SoC Computer System with ARM\* Cortex\* A9*, which is available on the FPGAcademy.org website.

### 2.1 Getting Started with the DE1-SoC Computer with Nios V

To make use of the *DE1-SoC Computer with Nios V* you need to be able to assemble software programs for the Nios V processor and then execute these programs in the computer system. There are two main approaches for getting started: using a simulation of the computer system, or using an FPGA board that implements the computer system in hardware.

#### 2.1.1 Using the CPUlator Simulator

The *CPUlator* is a powerful and easy-to-use functional simulator that runs inside a web browser. It simulates the behavior of a whole computer system, including the processor, memory, and many types of I/O devices. The CPUlator simulator supports a variety of different computer systems, including the *DE1-SoC Computer with Nios V*.

The CPUlator user interface displays all of the information that a programmer needs to develop and debug software code running on the *DE1-SoC Computer with Nios V*. It shows (and allows you to edit) the values in the processor general-purpose and control registers, as well as the contents of memories in the computer system and the values of

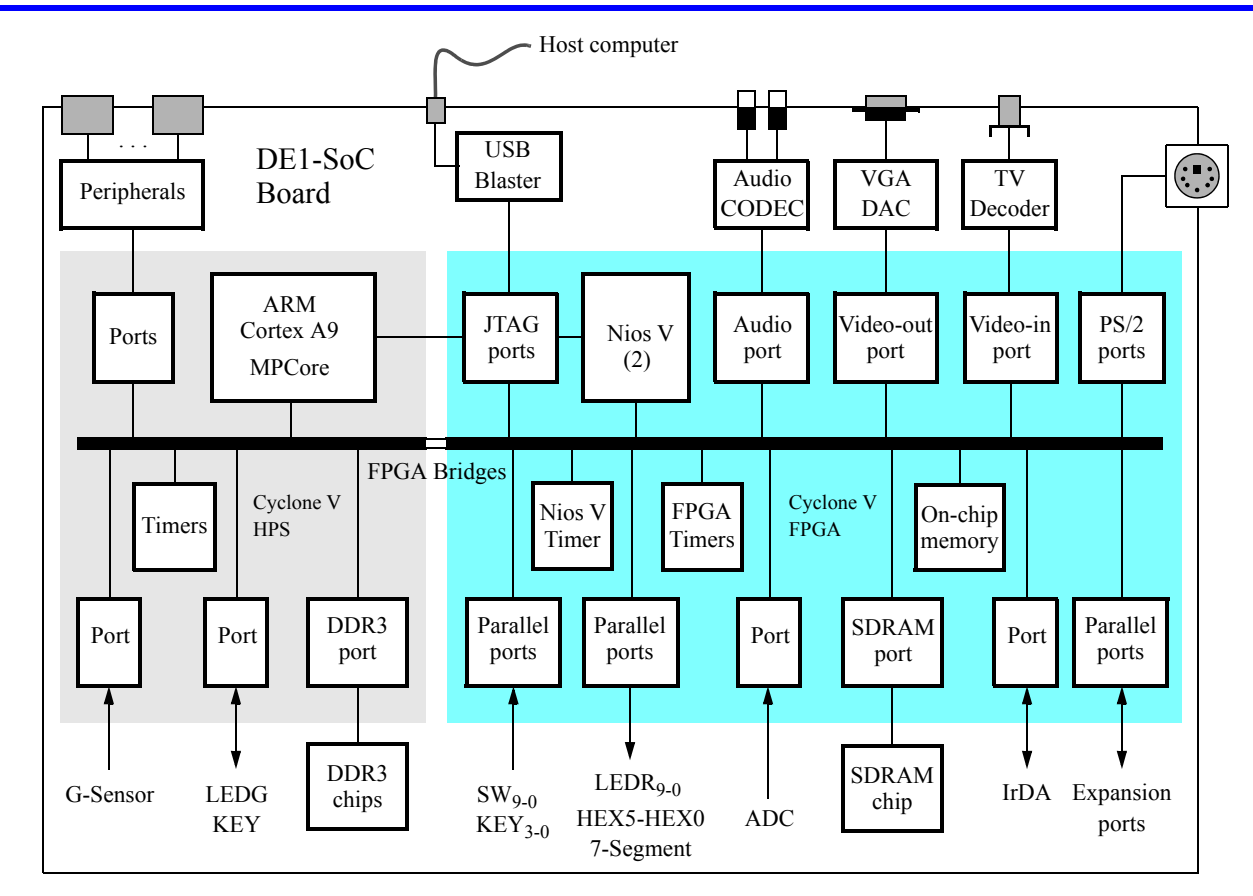

Figure 1. Block diagram of the DE1-SoC Computer with Nios V.

memory-mapped I/O device registers. The CPUlator allows software code, written either in assembly language or the C language, to be entered into the simulator, assembled to produce machine code, loaded into memory, and then executed. The user can set breakpoints in the machine code, single-step instructions, and perform any of the usual operations that are supported in typical debugging environments. A screen capture of the CPUlator user interface is shown in Figure 2. It displays the processor registers on the left-hand side (by default) of the screen, the program code in the middle, and graphical representations of I/O devices on the right-hand side.

#### 2.1.2 Using the Monitor Program with an FPGA Hardware Board

The *DE1-SoC Computer with Nios V* can be implemented using a DE1-SoC hardware board. An easy way to begin working with this computer system is to make use of the utility called the *Monitor Program*. It provides an easy way to assemble/compile Nios V programs written in either assembly language or the C language. The Monitor Program, which can be downloaded from the Software Tools section of the FPGAcademy.org website, is an application program that runs on the host computer connected to the DE1-SoC board. The Monitor Program can be used to control the execution of code on Nios V, list (and edit) the contents of processor registers, display/edit the contents of memory on the DE1-SoC board, and similar operations. The Monitor Program includes the DE1-SoC Computer as a pre-designed system that can be downloaded onto the DE1-SoC board, as well as several sample programs in assembly language and C that show how to use the *DE1-SoC Computer with Nios V* peripheral devices.

| pc         00           zero x0         00           rax1         00           sp x2         00           gp x3         00           t0x5         ff           t1x6         ff           t2x7         00           a0 x10         00           a1 x11         00           a2 x12         00           a3 x13         00           a4 x14         00           a5 x15         00           a6 x16         00           a7 x17         00           s5 x21         ff           s6 x42         00           c6 x16         00           a7 x17         00           s5 x21         ff           s6 x22         00                                                                                                    | 3000003(<br>3000002(<br>3000002)<br>3000000(<br>3000000(<br>5720004(<br>5720004(<br>5720004(<br>5720004(<br>5720004(<br>5000000)<br>3000000(<br>3000000(<br>3000000(<br>3000000(                                                                                                    | C         Editor (           Compile a         1           1         # Proj           2         # an '           3         .equ             4         .equ             5         .equ             6         .equ             9         .globi           10         .start           13         .4           15         .6 | Ctrl-E)<br>and Load (F5)<br>gram that di:<br>interrupt is<br>LEDR_BASE, 0:<br>HES3_HEX0_BASE, 0X:<br>KEY_BASE, 0X:<br>KEY_INT, 0X:<br>al _start<br>t: li<br>la<br>csrw<br>li | Language: R<br>splays SW sw<br>generated an<br>xff200000<br>SE, 0xff20002<br>ff200040<br>ff200050<br>0000<br>sp, 0x2000<br>t0, handlo | RV32 → p<br>itch sett<br>nd the ha<br>20                     | bart1.s<br>tings on<br>andler di<br># KEY | LEDR. When<br>isplays SW<br>port is II | a KEY is<br>on HEXO<br>RQ 18 | s pressed, | Devices     LEDs ff2     Switches ff2     Switches ff2     P 8 7 6 5 4 3 2 1 0 Ai     P 8 7 6 5 4 3 2 1 0 Ai     P 8 7 6 5 4 3 2 1 0 Ai     P 8 7 6 5 4 3 2 1 0 Ai     Switches IRQ 18 ff2     Switches IRQ 18 ff2     Switches IRQ 18 ff2                                                                                                    |
|----------------------------------------------------------------------------------------------------|----------------------------------------------------------------------------------------------------|----------------------------------------------------------------------------------------------------|----------------------------------------------------------------------------------------------------|----------------------------------------------------------------------------------------------------|--------------------------------------------------------------|-------------------------------------------|----------------------------------------|------------------------------|------------|----------------------------------------------------------------------------------------------------|
| fresh         pc         000           zero x0         000         000           ra x1         000         000           gp x2         000         000           gp x3         000         000           t0 x5         fff         100           t1 x6         fff         12 x7           d0 x10         000         a1 x11         00           a1 x11         000         a5 x15         000           a5 x15         000         a7 x17         000           s2 x18         fff         55 x21         fff           s5 x21         ff6         s5 x22         000                                                                                                    | 300003(<br>300000;<br>300002;<br>300000;<br>300000;<br>3000006;<br>3000006;<br>7120004;<br>7120004;<br>7120004;<br>900000;<br>3000006;<br>3000006;<br>3000006;<br>3000006;<br>3000006;                                                                                                    | Compile a<br>1 # Proj<br>2 # an -<br>3 .equ f<br>5 .equ f<br>6 .equ f<br>7 .equ f<br>8 .equ f<br>10 -<br>11start<br>12 -<br>13 -<br>14 -<br>15 -<br>16 -                                                                                                    | and Load (F5)<br>gram that dis<br>interrupt is<br>LEDR_BASE, 0:<br>EX3_HEX0_BAS<br>W_BASE, 0x:<br>KEY_INT, 0x4(<br>al _start<br>t: li<br>la<br>csrw<br>li                    | Language: R<br>splays SW sw<br>generated ar<br>ff200000<br>SE, 0xff20000<br>ff200040<br>ff200050<br>0000<br>sp, 0x2000<br>t0, handlo  | <pre><b>W32 ∨</b> p<br/>itch sett<br/>nd the ha<br/>20</pre> | bart1.s<br>tings on<br>andler di<br># KEY | LEDR. When<br>isplays SW<br>port is II | a KEY is<br>on HEX0<br>RQ 18 | s pressed, | LEDs     ff2     Switches     ff2     Switches     ff2     Switches     ff2     Switches     ff2     Switches     ff2     Switches     IRQ 18     ff2     J     Switches     IRQ 18     ff2     Switches     ff2     Switches     ff2     Switches     ff2                                                                                                    |
| pc         000           zero x0         000           ra x1         000           sp x2         000           gp x3         000           t0 x5         ff           t1 x6         ff           t2 x7         000           a0 x10         000           a1 x11         00           a5 x15         000           a6 x16         000           a7 x17         000           s2 x12         000           a5 x15         000           a5 x16         000           a5 x17         000           s2 x12         010           a5 x15         000           a5 x15         000           a5 x10         000           s3 x19         000           s5 x21         010           s5 x22         000                                                                                                    | 000003(<br>000002(<br>0000002(<br>0000000(<br>0000000(<br>ff20004(<br>000fd60)<br>ff20004(<br>000fd60)<br>ff20004(<br>0000006-<br>0000006-<br>0000000(<br>0000000(<br>0000000(<br>0000000(                                                                                                    | 1 # Proj<br>2 # an -<br>3 .equ H<br>5 .equ H<br>6 .equ H<br>7 .equ H<br>8<br>9 .globa<br>10<br>11 _star<br>12<br>13<br>14<br>15<br>16                                                                                                    | gram that dis<br>interrupt is<br>LEDR_BASE, 0:<br>IEX3_HEX0_BA'S<br>SW_BASE, 0x:<br>KEY_INT, 0x4(<br>al _start<br>t: li<br>la<br>csrw<br>li                                  | splays SW sw<br>generated an<br>xff200000<br>5200040<br>ff200050<br>30000<br>sp, 0x2000<br>t0, handl                                  | itch sett<br>nd the ha<br>20<br>00                           | tings on<br>andler di<br># KEY            | LEDR. When<br>isplays SW<br>port is II | a KEY is<br>on HEXO          | pressed,   | Switches         ff2           9         7         6         4         2         1         0           9         7         6         4         3         1         0         0           9         8         7         6         4         3         1         0         0         0         0         0         0         0         0         0         0         0         0         0         0         0         0         0         0         0         0         0         0         0         0         0         0         0         0         0         0         0         0         0         0         0         0         0         0         0         0         0         0         0         0         0         0         0         0         0         0         0         0         0         0         0         0         0         0         0         0         0         0         0         0         0         0         0         0         0         0         0         0         0         0         0         0         0         0         0                                                                                                    |
| zero x0         00           ra x1         00           sp x2         00           gp x3         00           tp x4         00           tp x4         00           tp x4         00           tp x4         00           tp x4         00           tp x4         00           tp x4         00           tp x4         00           al x11         00           al x11         00           al x11         00           al x11         00           al x11         00           al x11         00           al x11         00           al x11         00           al x11         00           al x11         00           al x11         00           al x11         00           al x11         00           al x11         00           al x12         00           al x14         00           al x14         00           al x14         00           al x14         00           al x14         00           al x14                                                                                                    | 000000(<br>000002(<br>0002000(<br>0000000(<br>ff20004(<br>000fd01<br>ff20004(<br>000fd01<br>ff20004(<br>000000(<br>0000006(<br>000000(<br>000000(<br>000000(<br>000000(                                                                                                    | 2 # an<br>3 .equ  <br>4 .equ  <br>5 .equ  <br>6 .equ  <br>7 .equ  <br>8<br>9 .globa<br>10<br>11star<br>12<br>13<br>14<br>15<br>16                                                                                                    | Interrupt is<br>LEDR_BASE, 00:<br>HEX3_HEX0_BASE, 00:<br>HEX3_HEX0_BASE, 00:<br>KEY_BASE, 00:<br>KEY_INT, 00:<br>(EY_INT, 00:<br>Alstart<br>t: li<br>la<br>csrw<br>li        | generated an<br>xff200000<br>SE, 0xff20002<br>ff200040<br>ff200050<br>0000<br>sp, 0x2000<br>t0, handlu                                | nd the ha<br>20<br>00                                        | andler di<br># KEY                        | isplays SW<br>port is II               | on HEX0<br>2Q 18             |            | Switches         ff2           9         7         6         5         1         0         A           0         Push buttons         IRQ 18         ff2         1         0         A           1         0         Push buttons         IRQ 18         ff2         1         0         A           2         1         0         A         1         0         0         0         0         0         0         0         0         0         0         0         0         0         0         0         0         0         0         0         0         0         0         0         0         0         0         0         0         0         0         0         0         0         0         0         0         0         0         0         0         0         0         0         0         0         0         0         0         0         0         0         0         0         0         0         0         0         0         0         0         0         0         0         0         0         0         0         0         0         0         0         0<                                                                                                    |
| rax1         00           sp x3         00           tp x3         00           tp x4         00           tp x5         00           tp x4         00           tp x5         00           tp x4         00           tp x4         00           sp x5         00           sp x5         00           sp x5         00           sp x5         00           a3 x13         00           a6 x16         00           a6 x16         00           a6 x16         00           sp x17         00           sp x17         00      sp x22         00 <td>0000002(<br/>002000(<br/>0000000(<br/>ff20004(<br/>000fd60)<br/>ff20004(<br/>000fd60)<br/>ff20004(<br/>0000000;<br/>00000000(<br/>0000000(<br/>0000000(<br/>0000000(<br/>000000</td> <td>3 .equ 4<br/>4 .equ 4<br/>5 .equ 4<br/>6 .equ 4<br/>7 .equ 1<br/>8<br/>9 .globa<br/>10<br/>11 _start<br/>12<br/>13<br/>14<br/>15<br/>16</td> <td>LEDR_BASE, 0;<br/>HEX3_HEX0_BA'S<br/>W_BASE, 0xf<br/>KEY_BASE, 0x<br/>KEY_INT, 0x40<br/>al _start<br/>t: li<br/>la<br/>csrw<br/>li</td> <td><pre>xff200000 SE, 0xff20002 f200040 ff200050 0000 sp, 0x2000 t0, handlu</pre></td> <td>20</td> <td># KEY</td> <td>port is I</td> <td>Q 18</td> <td></td> <td>9         8         7         6         5         4         3         2         1         0         All           9         9         8         7         6         5         4         3         2         1         0         All           9         9         8         7         6         5         4         3         2         1         0         All           9         9         10         All         1         1         1         1         1         1         1         1         1         1         1         1         1         1         1         1         1         1         1         1         1         1         1         1         1         1         1         1         1         1         1         1         1         1         1         1         1         1         1         1         1         1         1         1         1         1         1         1         1         1         1         1         1         1         1         1         1         1         1         1         1         1         1         1</td> | 0000002(<br>002000(<br>0000000(<br>ff20004(<br>000fd60)<br>ff20004(<br>000fd60)<br>ff20004(<br>0000000;<br>00000000(<br>0000000(<br>0000000(<br>0000000(<br>000000                                                                                                    | 3 .equ 4<br>4 .equ 4<br>5 .equ 4<br>6 .equ 4<br>7 .equ 1<br>8<br>9 .globa<br>10<br>11 _start<br>12<br>13<br>14<br>15<br>16                                                                                                    | LEDR_BASE, 0;<br>HEX3_HEX0_BA'S<br>W_BASE, 0xf<br>KEY_BASE, 0x<br>KEY_INT, 0x40<br>al _start<br>t: li<br>la<br>csrw<br>li                                                    | <pre>xff200000 SE, 0xff20002 f200040 ff200050 0000 sp, 0x2000 t0, handlu</pre>                                                        | 20                                                           | # KEY                                     | port is I                              | Q 18                         |            | 9         8         7         6         5         4         3         2         1         0         All           9         9         8         7         6         5         4         3         2         1         0         All           9         9         8         7         6         5         4         3         2         1         0         All           9         9         10         All         1         1         1         1         1         1         1         1         1         1         1         1         1         1         1         1         1         1         1         1         1         1         1         1         1         1         1         1         1         1         1         1         1         1         1         1         1         1         1         1         1         1         1         1         1         1         1         1         1         1         1         1         1         1         1         1         1         1         1         1         1         1         1         1                                                                                                    |
| sp x2         000           gp x3         000           tp x4         000           tp x4         000           tp x4         000           tp x4         000           tp x4         000           tp x4         000           tp x4         000           s0 x8         ff           s1 x9         ff           a0 x10         000           a1 x11         000           a3 x13         000           a4 x14         000           a5 x15         000           a6 x16         000           a7 x17         000           s4 x20         000           s5 x21         ff           s6 x5 x22         000           s7 x22         000                                                                                                    | 00020006<br>00000006<br>00000006<br>ff200004<br>000fd601<br>ff20004<br>ff20004<br>0000006<br>00000006<br>00000006<br>00000006<br>000000                                                                                                    | 4 .equ 4<br>5 .equ 5<br>6 .equ 4<br>7 .equ 4<br>8<br>9 .globa<br>10<br>11 _start<br>12<br>13<br>14<br>15<br>16                                                                                                    | HEX3_HEX0_BAS<br>SW_BASE, 0xf<br>(EY_BASE, 0x<br>(EY_INT, 0x40<br>al _start<br>t: li<br>la<br>csrw<br>li                                                                     | SE, 0xff20002<br>f200040<br>ff200050<br>0000<br>sp, 0x2000<br>t0, handlu                                                              | 20                                                           | # KEY                                     | port is I                              | Q 18                         |            | 9         8         7         6         5         4         3         2         1         0         All <b>© Push buttons</b> IRQ 18         ff2           3         2         1         0         All                                                                                                    |
| gp x3         000           tp x4         000           tp x4         000           tp x4         000           tp x5         ff           t1 x6         ff           t2 x7         000           s0 x8         ff           a0 x10         000           a1 x11         000           a3 x13         000           a4 x14         000           a5 x15         000           a6 x16         000           a7 x17         000           s3 x19         000           s4 x20         000           s5 x21         ff           s6 x22         000           s7 x22         000                                                                                                    | 0000000<br>0000000<br>ff20000<br>ff20004<br>ff20004<br>ff20004<br>ff20004<br>ff20000<br>000000<br>0000000<br>0000000<br>0000000<br>0000                                                                                                    | 5 .equ 9<br>6 .equ 1<br>7 .equ 1<br>9 .globa<br>10<br>11 _starr<br>12<br>13<br>14<br>15<br>16                                                                                                    | SW_BASE, 0xf<br>KEY_BASE, 0xt<br>KEY_INT, 0x4(<br>al _start<br>t: li<br>la<br>csrw<br>li                                                                                     | f200040<br>ff200050<br>0000<br>sp, 0x2000<br>t0, handle                                                                               | 00                                                           | # KEY                                     | port is I                              | Q 18                         |            | Image: Constraint of the second second se |
| tp x4         60           t0 x5         fff           t1 x6         fff           t2 x7         off           s0 x10         66           a0 x10         66           a1 x11         of           a2 x12         of           a3 x13         of           a6 x16         of           a7 x17         of           s2 x12         of           s4 x14         of           s5 x15         of           s6 x16         of           s7 x17         of           s5 x21         ff           s6 x22         of           s6 x22         of           s7 x27         of                                                                                                    | 0000006<br>ff200004<br>ff200046<br>000fd601<br>ff200046<br>ff200006<br>0000006<br>0000006<br>0000006<br>0000006<br>0000006<br>0000006<br>0000006<br>0000006<br>0000006                                                                                                    | 6 .equ H<br>7 .equ H<br>8<br>9 .globa<br>10<br>11 _star<br>13<br>14<br>15<br>16                                                                                                    | KEY_BASE, 0x:<br>KEY_INT, 0x40<br>al_start<br>t: li<br>la<br>csrw<br>li                                                                                                    | ff200050<br>0000<br>sp, 0x2000<br>t0, handle                                                                                          | 00                                                           | # KEY                                     | port is II                             | RQ 18                        |            | 3 2 1 0 A                                                                                                    |
| LU X3         It X6         ff           LT X6         ff         lt X7         06           S0 X8         ff         lt X10         06           al X11         06         a2 X12         06           al X11         06         a5 X15         06           ab X17         06         a5 X16         06           ab X17         06         s2 X18         07           s3 X19         06         s4 X20         06           s5 X21         ff         s6 X22         06           s5 X21         ff         s6 X22         06                                                                                                    | 120000<br>120004<br>120004<br>120004<br>120004<br>120004<br>120004<br>120000<br>120000<br>120000<br>120000<br>120000<br>12000<br>120004<br>120004<br>120000<br>120000<br>1200000<br>12000000<br>12000000<br>120000000<br>120000000<br>120000000<br>120000000<br>1200000000<br>1200000000<br>1200000000<br>1200000000<br>1200000000<br>12000000000<br>120000000000 | 7 .equ  <br>8<br>9 .globa<br>10<br>11 _star<br>12<br>13<br>14<br>15<br>16                                                                                                    | KEY_INT, 0x40<br>al _start<br>t: li<br>la<br>csrw<br>li                                                                                                    | sp, 0x2000<br>t0, handle                                                                                                    | 00                                                           | # KEY                                     | port is I                              | RQ 18                        |            | 3 2 1 0 All                                                                                                    |
| 1 2 x7 0 00<br>50 x8 ff<br>a0 x10 0 00<br>a1 x11 0 00<br>a2 x12 0 00<br>a3 x13 0 00<br>a4 x14 0 00<br>a5 x15 0 00<br>a6 x16 0 00<br>a7 x17 0 00<br>x2 x18 ff<br>s3 x19 0 00<br>s4 x20 0 00<br>s5 x21 ff<br>s6 x22 0 00<br>s5 x21 ff                                                                                                    | 2007d601<br>ff20004(<br>ff20000;<br>2000000;<br>20000006<br>20000000;<br>20000000(<br>20000000;<br>20000000(<br>20000000;<br>20000000(<br>20000000;                                                                                                    | 8<br>9.globa<br>10<br>11_stars<br>12<br>13<br>14<br>15<br>16                                                                                                    | al_start<br>t: li<br>la<br>csrw<br>li                                                                                                    | sp, 0x2000<br>t0, handlo                                                                                                    | 00                                                           |                                           |                                        |                              |            | Seven segment displays                                                                                                    |
| 50 x8 ff<br>s1 x9 ff<br>a0 x10 66<br>a1 x11 66<br>a2 x12 66<br>a3 x13 66<br>a4 x14 66<br>a5 x15 66<br>a5 x15 66<br>a5 x17 66<br>s2 x18 ff<br>s3 x19 66<br>s4 x20 66<br>s5 x21 ff<br>s6 x22 66<br>s5 x22 66<br>s5 x23 66<br>s5 x25 76<br>s5 x22 66<br>s5 x25 76<br>s5 x22 66<br>s5 x25 76<br>s5 x22 66<br>s5 x25 76<br>s5 x22 66<br>s5 x25 76<br>s5 x22 66<br>s5 x25 76<br>s5 x22 66<br>s5 x25 76<br>s5 x25 76<br>s5 x5 76<br>s5 x5 7                                                                                                    | ff20004(<br>ff20000;<br>2000000;<br>2000000;<br>2000000;<br>2000000;<br>2000000;<br>2000000;<br>2000000;<br>2000000;<br>2000000;                                                                                                    | 9 .glob:<br>10<br>11 _star:<br>12<br>13<br>14<br>15<br>16                                                                                                    | al_start<br>t: li<br>la<br>csrw<br>li                                                                                                    | sp, 0x2000<br>t0, handle                                                                                                    | 00                                                           |                                           |                                        |                              |            | Seven-segment displays                                                                                                    |
| s1 x9         ff           a0 x10         oc           a1 x11         oc           a2 x12         oc           a3 x13         oc           a4 x14         oc           a5 x15         oc           a6 x16         oc           c7 x17         oc           s4 x14         oc           a5 x15         oc           a6 x16         oc           s5 x18         ff           s3 x19         oc           s5 x21         ff           s6 x2.2         oc           s7 x22         oc                                                                                                    | ff200000<br>200000064<br>200000000<br>20000000<br>20000000<br>200000000<br>2000000                                                                                                    | 10<br>11 _star<br>12<br>13<br>14<br>15<br>16                                                                                                    | t: li<br>la<br>csrw<br>li                                                                                                    | sp, 0x2000<br>t0, handle                                                                                                    | 00                                                           |                                           |                                        |                              |            | a seven segment displays                                                                                                    |
| a0 x10 0 cc<br>a1 x11 0 cc<br>a2 x12 0 cc<br>a3 x13 0 0 cc<br>a4 x14 0 cc<br>a5 x15 0 cc<br>a6 x16 0 0 cc<br>a7 x17 0 cc<br>s2 x18 ff<br>s3 x19 0 cc<br>s5 x21 ff<br>s6 x22 0 cc<br>s5 x21 ff<br>s6 x22 0 cc                                                                                                    |                                                                                                    | 11 _star<br>12<br>13<br>14<br>15<br>16                                                                                                    | t: li<br>la<br>csrw<br>li                                                                                                    | sp, 0x2000<br>t0, handle                                                                                                    | 00                                                           |                                           |                                        |                              |            |                                                                                                    |
| a1 x11 00<br>a2 x12 00<br>a3 x13 00<br>a4 x14 00<br>a5 x15 00<br>a6 x16 00<br>a7 x17 00<br>s2 x18 ff<br>s3 x19 00<br>s5 x21 ff<br>s6 x22 00<br>s5 x21 ff<br>s6 x22 00                                                                                                    | 00000064<br>000000000<br>00000000000000000000                                                                                                    | 12<br>13<br>14<br>15<br>16                                                                                                    | la<br>csrw<br>li                                                                                                    | t0, handle                                                                                                    |                                                              | # set                                     | up the sta                             | ick                          |            |                                                                                                    |
| a2 x12 00<br>a3 x13 00<br>a4 x14 00<br>a5 x15 00<br>a6 x16 00<br>a7 x17 00<br>s2 x18 ff<br>s3 x19 00<br>s4 x20 00<br>s5 x21 ff<br>s6 x22 000<br>c7 x13 00                                                                                                    | 00000000<br>00000000<br>00000000<br>00000000<br>0000                                                                                                    | 13<br>14<br>15<br>16                                                                                                    | csrw<br>li                                                                                                    |                                                                                                    | er                                                           |                                           |                                        |                              |            |                                                                                                    |
| a3 x13 00<br>a4 x14 00<br>a5 x15 00<br>a6 x16 00<br>a7 x17 00<br>s2 x18 ff<br>s3 x19 00<br>s4 x20 00<br>s5 x21 ff<br>s6 x22 000<br>c7 x13 00                                                                                                    | 00000000<br>00000000<br>00000000<br>00000000                                                                                                    | 14<br>15<br>16                                                                                                    | 11                                                                                                    | mtvec, t0                                                                                                    |                                                              | # set                                     | trap addr                              | ess                          |            | IRO 24 ff2                                                                                                    |
| a5 x15 00<br>a6 x16 00<br>a7 x17 00<br>s2 x18 ff<br>s3 x19 00<br>s4 x20 00<br>s5 x21 ff<br>s6 x22 00<br>c7 x32 00                                                                                                    | 00000000<br>00000000<br>00000000                                                                                                    | 16                                                                                                    |                                                                                                    | t0, KEY_I                                                                                                    | NI                                                           | # KEY                                     | port inte                              | rupt                         |            |                                                                                                    |
| a6 x16 00<br>a7 x17 00<br>s2 x18 ff<br>s3 x19 00<br>s4 x20 00<br>s5 x21 ff<br>s6 x22 00<br>c7 x32 00                                                                                                    | 00000000                                                                                                    | TO                                                                                                    | csrs                                                                                                    | mie, to                                                                                                    | 061000                                                       | # enat                                    | ole KEY IN                             | interrupts                   |            | Contents of s1: 4280287312                                                                                                    |
| a7 x17 000<br>s2 x18 ff<br>s3 x19 000<br>s4 x20 000<br>s5 x21 ff<br>s6 x22 000                                                                                                    | 0000000                                                                                                    | 17                                                                                                    | CSISI                                                                                                    | instatus, (                                                                                                    | 001000                                                       | # enal                                    | JLE NIOS V                             | merrupt                      | -5         | Contents of s1: 4280287312                                                                                                    |
| s2 x18 ff<br>s3 x19 00<br>s4 x20 00<br>s5 x21 ff<br>s6 x22 00                                                                                                    |                                                                                                    | 19                                                                                                    | ial                                                                                                    | sotup KEV                                                                                                    | c .                                                          |                                           |                                        |                              |            | Contents of s1: 4280287312                                                                                                    |
| s3 x19 00<br>s4 x20 00<br>s5 x21 ff<br>s6 x22 00                                                                                                    | ff200050                                                                                                    | 19                                                                                                    | jac                                                                                                    | secup_kris                                                                                                    | 5                                                            |                                           |                                        |                              |            | Contents of s1: 0xFF200050                                                                                                    |
| s4 x20 00<br>s5 x21 ff<br>s6 x22 00                                                                                                    | 90000000                                                                                                    | 20                                                                                                    | 14                                                                                                    | to LEDR                                                                                                    | BASE                                                         | # noir                                    | ater to IFI                            | R port                       |            | JTAG UART example code                                                                                                    |
| s6 x22 00                                                                                                    | 90000075                                                                                                    | 21                                                                                                    | 11                                                                                                    | +1. SW BAS                                                                                                    | SF                                                           | # poir                                    | iter to SW                             | nort                         |            | > jkjkj                                                                                                    |
| c7 x22 00                                                                                                    | 200056                                                                                                    | 22 loop:                                                                                                    | lw                                                                                                    | t3. (t1)                                                                                                    | 02                                                           | # read                                    | d from SW                              | pore                         |            | jkjk                                                                                                    |
| 57 823 00                                                                                                    | 00000000                                                                                                    | 23                                                                                                    | sw                                                                                                    | t3, (t0)                                                                                                    |                                                              | # writ                                    | te to LEDR                             |                              |            |                                                                                                    |
| s8 x24 00                                                                                                    | 0000000                                                                                                    | 24                                                                                                    | i                                                                                                    | loop                                                                                                    |                                                              |                                           |                                        |                              |            |                                                                                                    |
| s9 x25 00                                                                                                    | 0000000                                                                                                    | 25                                                                                                    | 2                                                                                                    | •                                                                                                    |                                                              |                                           |                                        |                              |            | Read FIFO: 0 Write FIFO: 0                                                                                                    |
| s10 x26 00                                                                                                    | 90000000                                                                                                    | 26 # Tra                                                                                                    | o handler                                                                                                    |                                                                                                    |                                                              |                                           |                                        |                              |            |                                                                                                    |
| s11 x27 00                                                                                                    | 0000000                                                                                                    | 27 handle                                                                                                    | er: addi                                                                                                    | sp, sp, -:                                                                                                    | 12                                                           | # save                                    | e regs tha                             | : will be                    | modified   | RISC-V Machine Timer IRQ 7 ff2                                                                                                    |
| t3 x28 00                                                                                                    | 90000041                                                                                                    | 28                                                                                                    | SW                                                                                                    | t2, 8(sp)                                                                                                    |                                                              |                                           |                                        |                              |            | 8524575435 >= mtimecmp: 1000000                                                                                                    |
| t5 x30 00                                                                                                    | 94444444                                                                                                    | 29                                                                                                    | SW                                                                                                    | t1, 4(sp)                                                                                                    |                                                              |                                           |                                        |                              |            |                                                                                                    |
| 13 × 30   00                                                                                                    | 0000000                                                                                                    | 30                                                                                                    | SW                                                                                                    | t0, ( <mark>sp</mark> )                                                                                                    |                                                              |                                           |                                        |                              |            | 🖬 😨 😯 Interval Timer 🛛 🛛 IRQ 16 ff2                                                                                                    |
|                                                                                                    | Call at a sky                                                                                                    | 31                                                                                                    |                                                                                                    |                                                                                                    |                                                              |                                           |                                        |                              |            | 6249999 Once Stop TO=0                                                                                                    |
| Registers in C                                                                                                    | Call Stack                                                                                                    | 32                                                                                                    | # chee                                                                                                    | ck for cause                                                                                                    | of excep                                                     | otion                                     |                                        |                              |            | 0245555 Once 5top 10-0                                                                                                    |
| Trace <b>T</b> Break                                                                                                    | akpoints                                                                                                    | 33                                                                                                    | csrr                                                                                                    | t0, mcause                                                                                                    | e                                                            | # read                                    | d mcause r                             | gister                       |            | RQ 17 ff2                                                                                                    |
| Watchpoints                                                                                                    |                                                                                                    | 34                                                                                                    | li                                                                                                    | t1, 0×8000                                                                                                    | 00012                                                        | # 0x8.                                    | checks                                 | the inter                    | rupt bit   | COMPAGE OTHER FORM TO D                                                                                                    |
| Symbols 🛚 🟦 Co                                                                                                    | Counters                                                                                                    | 35                                                                                                    | xor                                                                                                    | t1, t1, t0                                                                                                    | 0                                                            | # 0x12                                    | 2 (18) is :                            | RQ # for                     | KEY port   | 6249999 Once Stop 10=0                                                                                                    |
| Cattings                                                                                                    |                                                                                                    | 36 stay:                                                                                                    | bnez                                                                                                    | tl, stay                                                                                                    |                                                              | # une>                                    | xpected ca                             | ise of tra                   | ар         | VGA nivel huffer                                                                                                    |
| settings                                                                                                    |                                                                                                    | 37                                                                                                    | 1.4                                                                                                    |                                                                                                    | 405                                                          | # _1                                      | an ana san                             |                              |            |                                                                                                    |
| mbor Display                                                                                                    | w Ontio                                                                                                    | 38                                                                                                    | 11                                                                                                    | t0, KEY_B/                                                                                                    | ASE<br>V                                                     | # clea                                    | ar the inte                            | errupt                       |            |                                                                                                    |
|                                                                                                    | ay option                                                                                                    | 39                                                                                                    | LW<br>SW                                                                                                    | +1 12(10)                                                                                                    | )                                                            |                                           |                                        |                              |            |                                                                                                    |
| e: Word 🗸                                                                                                    | <u></u>                                                                                                    | 40                                                                                                    | SW                                                                                                    | (1, 12(10)                                                                                                    | )                                                            |                                           |                                        |                              |            |                                                                                                    |
| rmat: Hexadecii                                                                                                    | cimal                                                                                                    | 42                                                                                                    | 11                                                                                                    | to SW RAS                                                                                                    | SF                                                           | # noir                                    | ater to SW                             | port                         |            |                                                                                                    |
| mony words nor                                                                                                    | or rowr A                                                                                                    | ER E VILLE                                                                                                    |                                                                                                    |                                                                                                    |                                                              |                                           |                                        | pore                         |            |                                                                                                    |
|                                                                                                    |                                                                                                    | Editor (C                                                                                                    | (IFE) <td>sembly (Ctri-D)</td> <td><b>A</b> Memor</td> <td>ry (Ctri-M)</td> <td>1</td> <td></td> <td></td> <td></td>                                                         | sembly (Ctri-D)                                                                                                    | <b>A</b> Memor                                               | ry (Ctri-M)                               | 1                                      |                              |            |                                                                                                    |
| Messages                                                                                                    |                                                                                                    |                                                                                                    |                                                                                                    |                                                                                                    |                                                              |                                           |                                        |                              |            |                                                                                                    |
|                                                                                                    |                                                                                                    |                                                                                                    |                                                                                                    |                                                                                                    |                                                              |                                           |                                        |                              | Class      |                                                                                                    |
| mpiling                                                                                                    |                                                                                                    |                                                                                                    |                                                                                                    |                                                                                                    |                                                              |                                           |                                        |                              | Clear      |                                                                                                    |
| de and data loa                                                                                                    | baded from E                                                                                                    | ELF executab                                                                                                    | le into memory.                                                                                                    | . Total size is 17                                                                                                    | 2 bytes.                                                     |                                           |                                        |                              |            |                                                                                                    |
| semble: riscv                                                                                                    | v32-as -mar                                                                                                    | ch=rv32imf_z                                                                                                    | icsr_zicbom                                                                                                    | gdwarf2 -o wor                                                                                                    | rk/asmu2Lz)                                                  | (t.s.o wor                                | k/asmu2LzXt                            | S                            |            |                                                                                                    |

Figure 2. The CPUlator.

Some images that show how the *DE1-SoC Computer with Nios V* is integrated with the Monitor Program are given in Section **??**. An overview of the Monitor Program is available in the document *Monitor Program Tutorial for the Nios V Processor*, which is provided as part of the Computer Organization System Design tutorials on FPGAcademy.org.

### 2.1.3 Using GDB with an FPGA Hardware Board

The *Monitor Program* controls the FPGA hardware and the Nios V processor by using the industry-standard GNU Project Debugger (*GDB*). Instead of using the *Monitor Program*, you can debug code with the *GDB* tool directly.

## 2.2 Nios<sup>®</sup> V Processor

The Altera Nios<sup>®</sup> V processor is an implementation of the 32-bit RISC-V processor architecture. Three versions of Nios V exist, each with different features and capabilities. Documentation for these three versions, designated as *compact* (Nios V/c), *microcontroller* (Nios V/m), and *general purpose* (Nios V/g), can be found by searching on the Internet for keywords such as Nios V versions. The *DE1-SoC Computer with Nios V* includes two instances of the Nios V/m version. An overview of the Nios V processor can be found in the document *Introduction to Nios V*, which is available as part of the Computer Organization and System Design tutorials in the FPGAcademy.org website.

### 2.2.1 Nios V Machine Timer and Software Interrupt Registers

Nios V includes a 64-bit internal timer that is available to application programmers. The timer is reset to 0 when the DE1-SoC board is powered on, and then monotonically increases at the system clock rate, which is 100 MHz. The timer is accessible via two memory-mapped registers, called *mtime* (machine time) and *mtimecmp* (machine time compare). The *mtime* register provides the current timer value, and the *mtimecmp* register can be used to cause a timer interrupt. A Nios V timer interrupt will be pending whenever the value of *mtime* reaches or exceeds the value of *mtimecmp*. Interrupts are discussed in Section 3.

Since they are 64-bits wide, both *mtime* and *mtimecmp* comprise two 32-bit memory-mapped registers, one for the *low* word and the other for the *high* word. Nios V also contains a memory-mapped register called *msip* (machine software interrupt pending), which can be used by an application programmer to cause a *software interrupt*.

The *mtime*, *mtimecmp* and *msip* memory-mapped registers are are illustrated in Figure 3, which gives the assigned address of each register in the *DE1-SoC Computer with Nios V*.

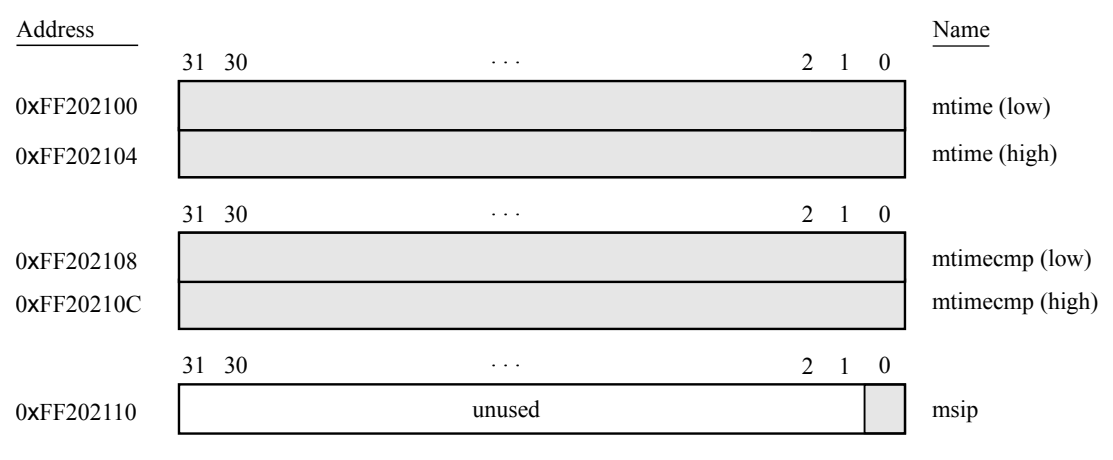

Figure 3. Nios V memory-mapped registers.

## 2.3 Memory Components

The *DE1-SoC Computer with Nios V* has SDRAM and DDR3 memory ports, as well as two memory modules implemented using the on-chip memory inside the FPGA. These memories are described below.

#### 2.3.1 SDRAM

An SDRAM Controller in the FPGA provides an interface to the 64 MB synchronous dynamic RAM (SDRAM) on the DE1-SoC board, which is organized as 32M x 16 bits. It is accessible by the Nios V processor using word (32-bit), halfword (16-bit), or byte operations, and is mapped to the address space 0x00000000 to 0x03FFFFF.

#### 2.3.2 DDR3 Memory

A 1 GB DDR3 memory is connected to the HPS part of the Cyclone<sup>®</sup> V SoC chip. The memory is organized as 256M x 32-bits, and is accessible using word accesses (32 bits), halfwords, and bytes. The Nios V processor can access the DDR3 memory using the addresses space 0x40000000 to 0x7FFFFFF.

#### 2.3.3 On-Chip Memory

A 256 KB memory is implemented inside the FPGA, organized as 64K x 32 bits. The Nios V processor can access this memory using addresses in the range 0x08000000 to 0x0803FFFF. This memory is used as a pixel buffer for the video-out and video-in ports.

#### 2.3.4 On-Chip Memory Character Buffer

An 8 KB memory is implemented inside the FPGA for use as a character buffer for the video-out port, which is described in Section 4.2. The character buffer memory is organized as 8K x 8 bits, and spans the Nios V address range 0x09000000 to 0x09001FFF.

### 2.4 Parallel Ports

There are several parallel ports implemented in the FPGA that support input, output, and bidirectional transfers of data between the Nios V processor and I/O peripherals. As illustrated in Figure 4, each parallel port is assigned a *Base* address and contains up to four 32-bit registers. Ports that have output capability include a writable *Data* register, and ports with input capability have a readable *Data* register. Bidirectional parallel ports also include a *Direction* register that has the same bit-width as the *Data* register. Each bit in the *Data* register can be configured as an input by setting the corresponding bit in the *Direction* register to 0, or as an output by setting this bit position to 1. The *Direction* register is assigned the address *Base* + 4.

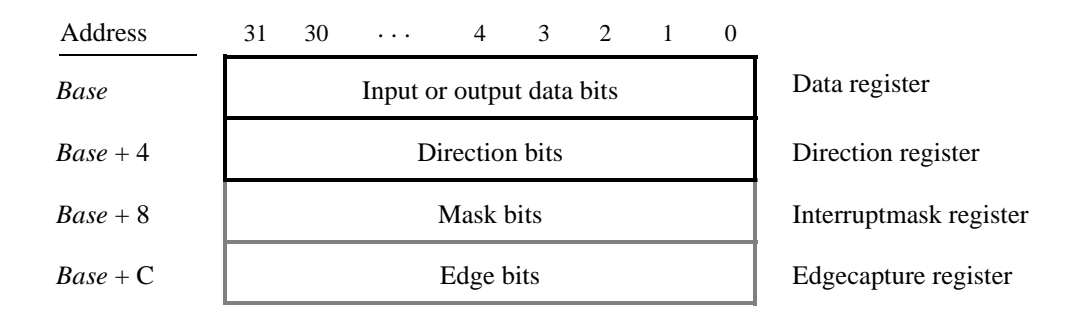

Figure 4. Parallel port registers in the DE1-SoC Computer with Nios V.

Some of the parallel ports have registers at addresses Base + 8 and Base + C, as indicated in Figure 4. These registers are discussed in Section 3.

#### 2.4.1 Red LED Parallel Port

The red lights  $LEDR_{9-0}$  on the DE1-SoC board are driven by an output parallel port, as illustrated in Figure 5. The port contains a 10-bit *Data* register, which has the address 0xFF200000. This register can be written or read by the processor using word accesses, and the upper bits not used in the registers are ignored.

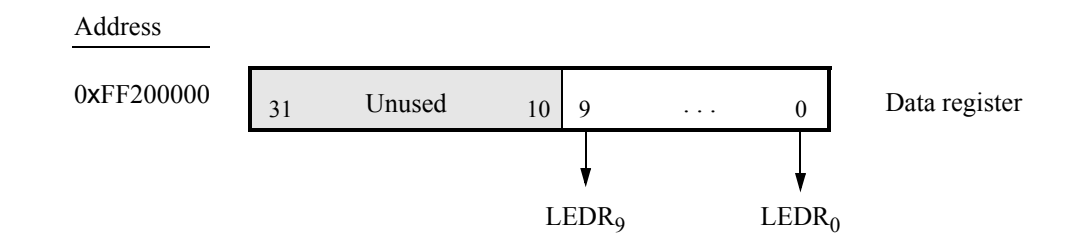

Figure 5. Output parallel port for LEDR.

#### 2.4.2 7-Segment Displays Parallel Port

There are two parallel ports connected to the 7-segment displays on the DE1-SoC board, each of which comprises a 32-bit write-only *Data* register. As indicated in Figure 6, the register at address 0xFF200020 drives digits *HEX3* to *HEX0*, and the register at address 0xFF200030 drives digits *HEX5* and *HEX4*. Data can be written into these two registers, and read back, by using word operations. This data directly controls the segments of each display, according to the bit locations given in Figure 6. The locations of segments 6 to 0 in each seven-segment display on the DE1-SoC board is illustrated on the right side of the figure.

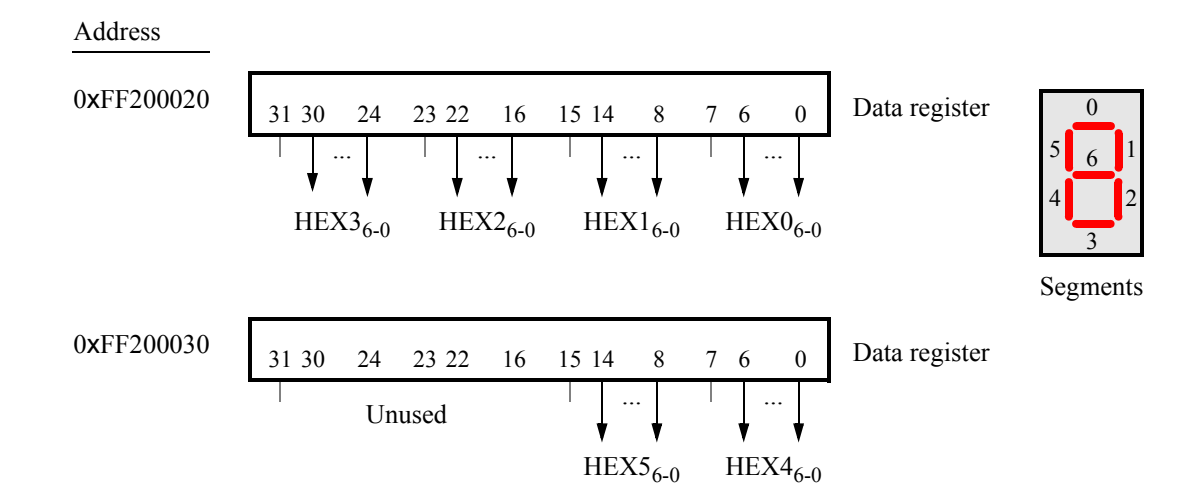

Figure 6. Bit locations for the 7-segment displays parallel ports.

#### 2.4.3 Slider Switch Parallel Port

The  $SW_{9-0}$  slider switches on the DE1-SoC board are connected to an input parallel port. As illustrated in Figure 7, this port comprises a 10-bit read-only *Data* register, which is mapped to address 0xFF200040.

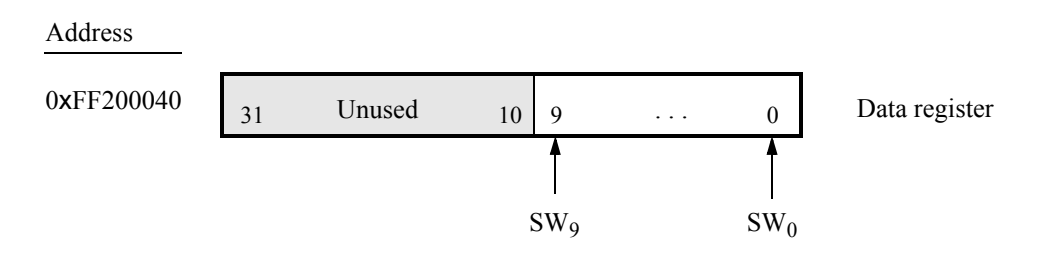

Figure 7. Data register in the slider switch parallel port.

#### 2.4.4 Pushbutton Key Parallel Port

The parallel port connected to the  $KEY_{3-0}$  pushbutton switches on the DE1-SoC board comprises three 4-bit registers, as shown in Figure 8. These registers have the base address 0xFF200050 and can be accessed using word operations. The read-only *Data* register provides the values of the switches  $KEY_{3-0}$ . The other two registers shown in Figure 8, at addresses 0xFF200058 and 0xFF20005C, are discussed in Section 3.

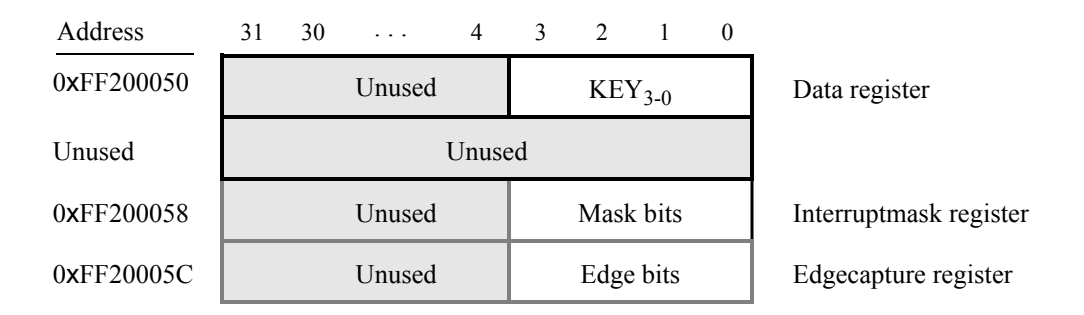

Figure 8. Registers used in the pushbutton parallel port.

#### 2.4.5 Expansion Parallel Port

The *DE1-SoC Computer with Nios V* includes two bidirectional parallel ports that are connected to the *JP1* and *JP2* 40-pin headers on the DE1-SoC board. These parallel ports include the four 32-bit registers that were described previously for Figure 4. The base address of the port for JP1 is 0xFF200060, and for JP2 is 0xFF200070. Figure 9 gives a diagram of the 40-pin connectors on the DE1-SoC board, and shows how the respective parallel port *Data* register bits,  $D_{31-0}$ , are assigned to the pins on the connector. The figure shows that bit  $D_0$  of the parallel port is assigned to the pin at the top right corner of the connector, bit  $D_1$  is assigned below this, and so on. Note that some of the pins on the 40-pin header are not usable as input/output connections, and are therefore not used by the parallel ports. Also, only 32 of the 36 data pins that appear on each connector can be used.

| Din 1   |                 | Л               |        | Din 1   |                 | D               | 1      |
|---------|-----------------|-----------------|--------|---------|-----------------|-----------------|--------|
| 1 111 1 |                 | $D_0$           |        | 1 111 1 |                 | $D_0$           |        |
|         |                 | $D_1$           |        |         |                 | $D_1$           |        |
|         | $D_2$           | $D_3$           |        |         | $D_2$           | $D_3$           |        |
|         | $D_4$           | $D_5$           |        |         | $D_4$           | $D_5$           |        |
|         | $D_6$           | $D_7$           |        |         | $D_6$           | D <sub>7</sub>  |        |
|         | Unu             | ised            |        |         | Unu             | ised            |        |
|         | $D_8$           | D <sub>9</sub>  |        |         | $D_8$           | D <sub>9</sub>  |        |
|         | D <sub>10</sub> | D <sub>11</sub> |        |         | D <sub>10</sub> | D <sub>11</sub> |        |
|         | D <sub>12</sub> | D <sub>13</sub> |        |         | D <sub>12</sub> | D <sub>13</sub> |        |
|         |                 | D <sub>14</sub> |        |         |                 | D <sub>14</sub> |        |
|         |                 | D <sub>15</sub> |        |         |                 | D <sub>15</sub> |        |
|         | D <sub>16</sub> | D <sub>17</sub> |        |         | D <sub>16</sub> | D <sub>17</sub> |        |
|         | D <sub>18</sub> | D <sub>19</sub> |        |         | D <sub>18</sub> | D <sub>19</sub> |        |
|         | D <sub>20</sub> | D <sub>21</sub> |        |         | D <sub>20</sub> | D <sub>21</sub> |        |
|         | Unu             | ised            |        |         | Unu             | ised            |        |
|         | D <sub>22</sub> | D <sub>23</sub> |        |         | D <sub>22</sub> | D <sub>23</sub> |        |
|         | D <sub>24</sub> | D <sub>25</sub> |        |         | D <sub>24</sub> | D <sub>25</sub> |        |
|         | D <sub>26</sub> | D <sub>27</sub> |        |         | D <sub>26</sub> | D <sub>27</sub> |        |
|         | D <sub>28</sub> | D <sub>29</sub> |        |         | D <sub>28</sub> | D <sub>29</sub> |        |
|         | D <sub>30</sub> | D <sub>31</sub> | Pin 40 |         | D <sub>30</sub> | D <sub>31</sub> | Pin 40 |

Figure 9. Assignment of parallel port bits to pins on JP1 and JP2.

#### 2.4.6 Using the Parallel Ports with Assembly Language Code and C Code

The *DE1-SoC Computer with Nios V* provides a convenient platform for experimenting with Nios V assembly language code, or C code. A simple example of such code is provided in the Appendix in Listings 1 and 2. Each of these listing *includes* a file that specifies the memory-mapped addresses of all peripheral devices in the *DE1-SoC Computer with Nios V*. These include files, called *address\_map\_niosv.s* and *address\_map\_niosv.h*, are provided in Listings 11 and 12. These include files are also used in other code samples described in this document.

The code in Listing 1 and 2 displays the values of the SW switches on the LED lights, and also shows a rotating pattern on the LEDs. This pattern is shifted in a loop, using a software delay to make the shifting slow enough to observe. The pattern can be changed to the values of the SW switches by pressing a pushbutton KEY. When a KEY is pressed, the program waits in a loop until it is released and then continues to display the pattern.

The source code files shown in Listings 1 and 2 are distributed as part of the Monitor Program. The files can be found under the heading *sample programs*, and are identified by the name *Getting Started*.

## 2.5 JTAG\* Port

The JTAG\* port implements a communication link between the DE1-SoC board and its host computer. This link can be used by the Altera Quartus<sup>®</sup> Prime software to transfer FPGA programming files into the DE1-SoC board, and by the Monitor Program, discussed in Section **??**. The JTAG port also includes a UART, which can be used to transfer character data between the host computer and programs that are executing on the Nios V processor. The programming interface of the JTAG UART consists of two 32-bit registers, as shown in Figure 10. The register

mapped to address 0xFF201000 is called the *Data* register and the register mapped to address 0xFF201004 is called the *Control* register.

| Address    | 31 16  | 15     | $14 \cdot \cdot \cdot 11$ | 10   | 9 8   | 7 | 1 0   | _                |  |
|------------|--------|--------|---------------------------|------|-------|---|-------|------------------|--|
| 0xFF201000 | RAVAIL | RVALID | LID Unused                |      |       |   | TA    | Data register    |  |
| 0xFF201004 | WSPACE | Unt    | ised                      | AC V | NI RI |   | WE RE | Control register |  |

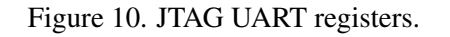

When character data from the host computer is received by the JTAG UART it is stored in a 64-character FIFO. The number of characters currently stored in this FIFO is indicated in the field *RAVAIL*, which are bits 31-16 of the *Data* register. If the receive FIFO overflows, then additional data is lost. When data is present in the receive FIFO, then the value of *RAVAIL* will be greater than 0 and the value of bit 15, *RVALID*, will be 1. Reading the character at the head of the FIFO, which is provided in bits 7-0, decrements the value of *RAVAIL* by one and returns this decremented value as part of the read operation. If no data is present in the receive FIFO, then *RVALID* will be set to 0 and the data in bits 7-0 is undefined.

The JTAG UART also includes a 64-character FIFO that stores data waiting to be transmitted to the host computer. Character data is loaded into this FIFO by performing a write to bits 7-0 of the *Data* register in Figure 10. Note that writing into this register has no effect on received data. The amount of space, *WSPACE*, currently available in the transmit FIFO is provided in bits 31-16 of the *Control* register. If the transmit FIFO is full, then any characters written to the *Data* register will be lost.

Bit 10 in the *Control* register, called AC, has the value 1 if the JTAG UART has been accessed by the host computer. This bit can be used to check if a working connection to the host computer has been established. The AC bit can be cleared to 0 by writing a 1 into it.

The Control register bits RE, WE, RI, and WI are described in Section 3.

### 2.5.1 Using the JTAG\* UART with Assembly Language Code and C Code

Listings 3 and 4 give simple examples of assembly language and C code, respectively, that use the JTAG UART. Both versions of the code perform the same function, which is to first send an ASCII string to the JTAG UART, and then enter an endless loop. In the loop, the code reads character data that has been received by the JTAG UART, and echoes this data back to the UART for transmission. In the *CPUlator* simulator, there is a JTAG window that allows text to be typed and echoed. If the program is executed by using the Monitor Program, then any keyboard character that is typed into the *Terminal Window* of the Monitor Program will be echoed back, causing the character to appear in the *Terminal Window*.

The source code files shown in Listings 3 and 4 are made available as part of the Monitor Program. The files can be found under the heading *sample programs*, and are identified by the name *JTAG UART*.

FPGAcademy.org Aug 2024

### 2.6 Interval Timers

The *DE1-SoC Computer with Nios V* includes a timer module implemented in the FPGA that can be used by the Nios V processor. This timer can be loaded with a preset value, and then counts down to zero using a 100-MHz clock. The programming interface for the timer includes six 16-bit registers, as illustrated in Figure 11. The 16-bit register at address 0xFF202000 provides status information about the timer, and the register at address 0xFF202004 allows control settings to be made. The bit fields in these registers are described below:

- *TO* provides a timeout signal which is set to 1 by the timer when it has reached a count value of zero. The *TO* bit can be reset by writing a 0 into it.
- *RUN* is set to 1 by the timer whenever it is currently counting. Write operations to the status halfword do not affect the value of the *RUN* bit.

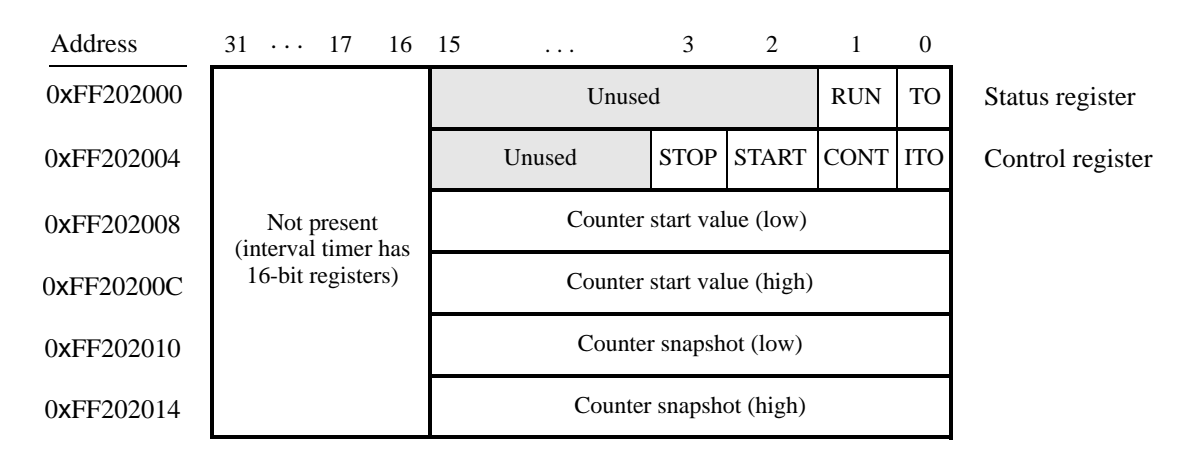

• *ITO* is used for generating interrupts, which are discussed in section 3.

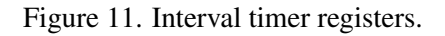

- *CONT* affects the continuous operation of the timer. When the timer reaches a count value of zero it automatically reloads the specified starting count value. If *CONT* is set to 1, then the timer will continue counting down automatically. But if *CONT* = 0, then the timer will stop after it has reached a count value of 0.
- (START/STOP) is used to commence/suspend the operation of the timer by writing a 1 into the respective bit.

The two 16-bit registers at addresses 0xFF202008 and 0xFF20200C allow the period of the timer to be changed by setting the starting count value. The default setting gives a timer period of 125 msec. To achieve this period, the starting value of the count is 100 MHz × 125 msec =  $12.5 \times 10^6$ . It is possible to capture a snapshot of the counter value at any time by performing a write to address 0xFF202010. This write operation causes the current 32-bit counter value to be stored into the two 16-bit timer registers at addresses 0xFF202010 and 0xFF202014. These registers can then be read to obtain the count value.

A second interval timer, which has an identical interface to the one described above, is also available in the FPGA, starting at the base address 0xFF202020.

Each Nios V processor has exclusive access to two interval timers, at the addresses given above.

### 2.7 G-Sensor

The *DE1-SoC Computer with Nios V* includes a 3D accelerometer (G-sensor) that is connected to the HPS. The Nios V processor can access this device via an I2C serial interface at the base address 0xFFC04000. More details can be found in the tutorial *Using the Accelerometer on DE-series Boards*.

## 3 Exceptions and Interrupts

The reset address of the Nios V processor in the *DE1-SoC Computer with Nios V* is set to 0x00000000. The address used for the trap handler for all other exceptions and interrupts can be set by the programmer (by writing to the *mtvec* control register). Table 1 gives the assignment of IRQ numbers to each of the I/O peripherals in the system. The rest of this section describes the interrupt behavior associated with the Nios V machine timer, the FPGA interval timer, parallel ports, and serial ports.

| Device Name               | IRQ # |
|---------------------------|-------|
| Nios V software interrupt | 3     |
| Nios V machine timer      | 7     |
| Interval timer            | 16    |
| Second Interval timer     | 17    |
| Pushbutton KEY port       | 18    |
| Audio port                | 21    |
| PS/2 port                 | 22    |
| PS/2 port dual            | 23    |
| JTAG port                 | 24    |
| IrDA port                 | 25    |
| Serial port               | 26    |
| JP1 Expansion port        | 27    |
| JP2 Expansion port        | 28    |

Table 1. Hardware IRQ interrupt assignment for the DE1-SoC Computer with Nios V.

### 3.1 Interrupts from the Nios V Software Interrupts and Machine Timer

The IRQ numbers for the Nios V software interrupts register and machine timer are not system dependent and are part of the processor specification. The procedure that can be used to set up and handle these interrupts is described in the document *Introduction to Nios V*, which is available as part of the Computer Organization and System Design tutorials in the FPGAcademy.org website.

### 3.2 Interrupts from the FPGA Interval Timer

Figure 11, in Section 2.6, shows six registers that are associated with the interval timer. As we said in Section 2.6, the *TO* bit in the *Status* register is set to 1 when the timer reaches a count value of 0. It is possible to generate an interrupt when this occurs, by using the *ITO* bit in the *Control* register. Setting the *ITO* bit to 1 causes an interrupt request to be sent to the processor whenever *TO* becomes 1. After an interrupt occurs, it can be cleared by writing any value into the *Status* register.

### 3.3 Interrupts from Parallel Ports

Parallel ports were illustrated in Figure 4, which is reproduced as Figure 12. As the figure shows, parallel ports that support interrupts include two related registers at the addresses Base + 8 and Base + C. The *Interruptmask* register, which has the addresses Base + 8, specifies whether or not an interrupt signal should be sent to the processor when the data present at an input port changes value. Setting a bit location in this register to 1 allows interrupts to be generated, while setting the bit to 0 prevents interrupts. Finally, the parallel port may contain an *Edgecapture* register at address *Base* + C. Each bit in this register has the value 1 if the corresponding bit location in the parallel port has changed its value from 0 to 1. A bit in the *Edgecapture* register can be cleared to 0 by writing a 1 into the corresponding bit position, which clears any associated interrupt.

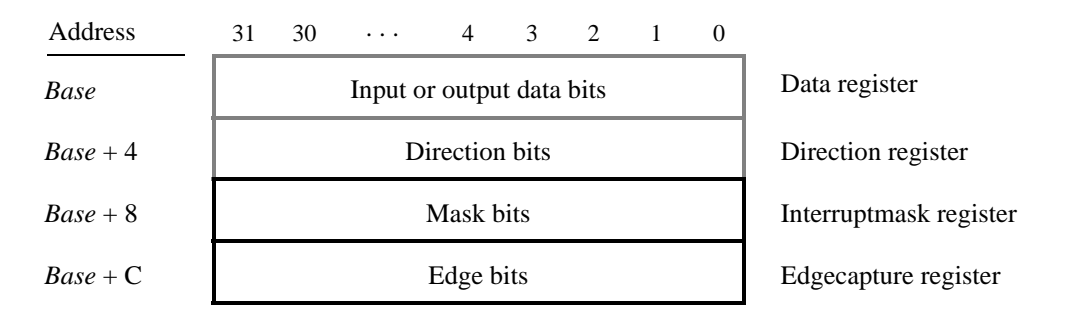

Figure 12. Registers used for interrupts from the parallel ports.

### 3.3.1 Interrupts from the Pushbutton KEY Port

Figure 8, reproduced as Figure 13, shows the registers associated with the pushbutton KEY port. The *Interruptmask* register allows interrupts to be generated when a key is pressed. Interrupts can be enabled individually for each key by setting its *Interruptmask* bit to 1. When a key is pressed, the corresponding bit in the *Edgecapture* register is set to 1 by the parallel port. This bit remains 1 until cleared to 0 by software. An interrupt service routine can read the *Edgecapture* register to determine which key/s has/have been pressed. An *Edgecapture* register bit can be cleared

by writing a logic value 1 into the bit position. Clearing the bit resets the corresponding interrupt signal being sent to the processor.

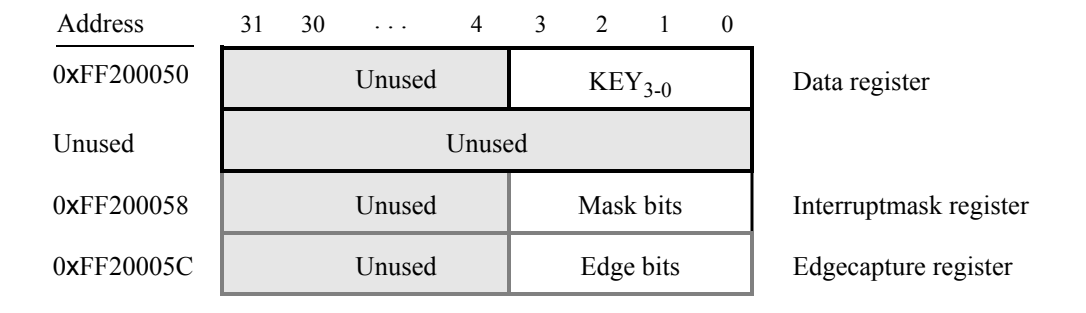

Figure 13. Registers used for interrupts from the pushbutton KEY port.

### 3.4 Interrupts from the JTAG\* UART

Figure 10, reproduced as Figure 14, shows the *Data* and *Control* registers of the JTAG UART. As we said in Section 2.5, *RAVAIL* in the *Data* register gives the number of characters that are stored in the receive FIFO, and *WSPACE* gives the amount of unused space that is available in the transmit FIFO. The *RE* and *WE* bits in Figure 14 are used to enable processor interrupts associated with the receive and transmit FIFOs. When enabled, interrupts are generated when *RAVAIL* for the receive FIFO, or *WSPACE* for the transmit FIFO, exceeds 7. Pending interrupts are indicated in the Control register's *RI* and *WI* bits, and can be cleared by writing or reading data to/from the JTAG UART.

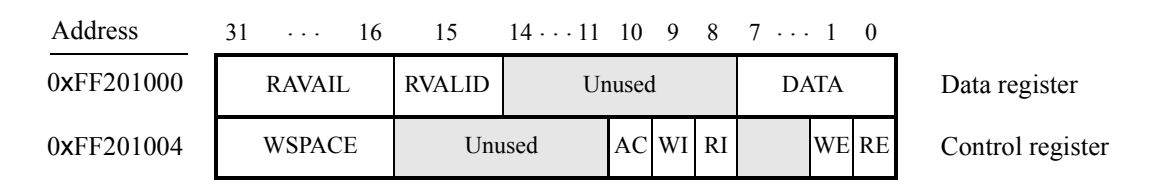

Figure 14. Interrupt bits in the JTAG UART registers.

### 3.5 Using Interrupts with Assembly Language Code

An example of assembly language code for the *DE1-SoC Computer with Nios V* that uses interrupts is shown in Listing 5. When this code is executed on the DE1-SoC board it first sets up interrupts from three devices: the Nios V machine timer, an FPGA interval timer, and the pushbutton KEY port. The code to initialize these devices is given in Lines 141 to 175 in Part (*d*) of Listing 5. Line 24 in Listing 5(a) initializes the stack pointer to the bottom of the 64 MB SDRAM on the DE1-SoC, and Lines 25 to 27 initialize the three interrupting devices. Interrupts are enabled in Lines 30 to 37. First, the address of the trap handler routine is written into the *mtvec* register, and then software interrupts, machine timer, interval timer, and KEY port interrupts are enabled by setting bits  $b_3$ ,  $b_7$ ,  $b_{16}$  and  $b_{18}$ , respectively, of the machine interrupt enable (*mie*) register. Finally, interrupts are enabled in Nios V by setting bit  $b_3$  of the *mstatus* register.

Next, in Lines 40 to 42 the program makes a software interrupt occur, to illustrate how this is done. Finally, the main program loops in between Lines 51 and 57 while responding to interrupts from the timers and the KEY pushbutton port.

The trap handler is given in Lines 59 to 89. After first saving registers that will be modified, it reads the value of the *mcause* register. Based on this value, the trap handler calls the appropriate interrupt service routine.

The interrupt service routine for the software interrupt, in Lines 91 to 97, turns on most of the red lights in the LEDR port, to provide a visual indication of its execution.

The interrupt service routine for the Nios V machine timer, in Lines 99 to 114, adjusts the *mtimecmp* value for the next interrupt, and increments a counter variable. The main program displays this counter as a binary number on the red lights LEDR, which will increment for every timer interrupt.

The interrupt service routine for the FPGA interval timer, in Lines 116 to 129, increments a one-digit decimal counter. The main program displays this counter on the 7-segment display HEX0. The counter either increments or decrements, in the range 0 to 9. When a KEY is pressed, its corresponding interrupt service routine, in Lines 131 to 139, reverses the direction of counting on HEX0.

The remaining lines of code, in Listing 5(e), provide a subroutine for converting decimal digits to 7-segment display codes, and define the global variables that are used in the program.

### 3.6 Using Interrupts with C Code

An example of C code for the *DE1-SoC Computer with Nios V* that uses interrupts is shown in Listing 6. This code performs the same operations as the code in Listing 5. Lines 1 to 22 in the code declare some symbols, function prototypes, and global variables that are needed in the program. The function prototype for the *handler* subroutine, which is the trap handler in this program, is assigned the attribute interrupt ("machine"). This attribute instructs the C compiler to generate the appropriate assembly-language code for an interrupt handler: it saves and restores all registers that could be modified while the interrupt is being handled, and it returns to the interrupted program by using the mret instruction.

The main program declares pointers for accessing I/O devices in Lines 45 to 47. These pointers are given the volatile keyword, which tells the compiler that the value of the variables may change at any time, even if not modified in the code where they are declared (in this case the values may be modified by the interrupt service routines). Lines 49 to 51 in the code call subroutines that enable interrupts in the Nios V machine timer, the FPGA interval timer, and the KEY port.

Interrupts are enabled in the C code in lines 53 to 66 by inserting assembly-language code using the GNU C-compiler's \_\_asm\_\_ inline assembly feature. The steps performed by these lines of code are the same as those in Lines 29 to 37 of Listing 5.

Inline assembly-language code is also used in the *handler* routine, in Line 84 in Part (*b*) of Listing 6, to read the Nios V *mcause* register. The handler then calls the appropriate interrupt service routine. As mentioned above, the *handler* saves and restores all temporary registers, and returns to the main program using the mret instruction, because the handler is declared with the interrupt ("machine") attribute.

# 4 Media Components

This section describes the audio in/out, video-out, video-in, PS/2, IrDA\*, and ADC ports, as well as floating point support.

## 4.1 Audio In/Out Port

The *DE1-SoC Computer with Nios V* includes an audio port that is connected to the audio CODEC (COder/DECoder) chip on the DE1-SoC board. The default setting for the sample rate provided by the audio CODEC is 8K samples/sec. The audio port provides audio-input capability via the microphone jack on the DE1-SoC board, as well as audio output functionality via the line-out jack. The audio port includes four FIFOs that are used to hold incoming and outgoing data. Incoming data is stored in the left- and right-channel *Read* FIFOs, and outgoing data is held in the left- and right-channel *Write* FIFOs. All FIFOs have a maximum depth of 128 32-bit words.

The audio port's programming interface consists of four 32-bit registers, as illustrated in Figure 15. The *Control* register, which has the address 0xFF203040, is readable to provide status information and writable to make control settings. Bit *RE* of this register provides an interrupt enable capability for incoming data. Setting this bit to 1 allows the audio core to generate a Nios V interrupt when either of the *Read* FIFOs are filled 75% or more. The bit *RI* will then be set to 1 to indicate that the interrupt is pending. The interrupt can be cleared by removing data from the *Read* FIFOs until both are less than 75% full. Bit *WE* gives an interrupt enable capability for outgoing data. Setting this bit to 1 allows the set to 1 allows the audio core to generate an interrupt when either of the *Write* FIFOs are less that 25% full. The bit *WI* will be set to 1 to indicate that the interrupt is pending, and it can be cleared by filling the *Write* FIFOs until both are more than 25% full. The bits *CR* and *CW* in Figure 15 can be set to 1 to clear the *Read* and *Write* FIFOs, respectively. The clear function remains active until the corresponding bit is set back to 0.

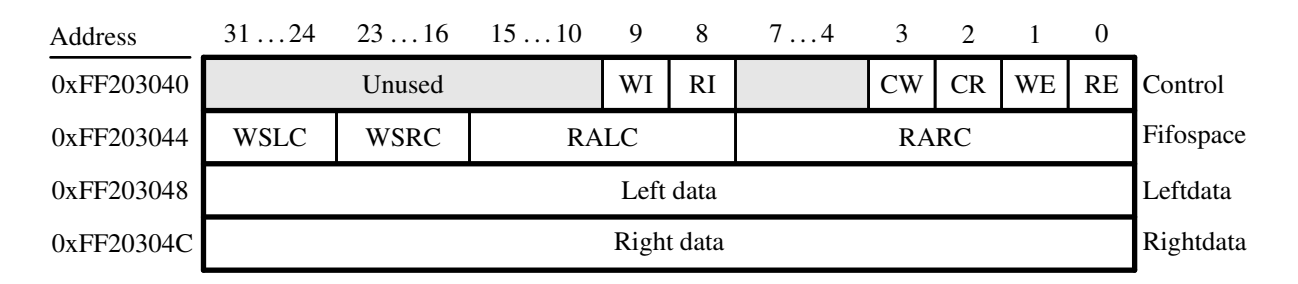

Figure 15. Audio port registers.

The read-only *Fifospace* register in Figure 15 contains four 8-bit fields. The fields *RARC* and *RALC* give the number of words currently stored in the right and left audio-input FIFOs, respectively. The fields *WSRC* and *WSLC* give the number of words currently available (that is, *unused*) for storing data in the right and left audio-out FIFOs. When all FIFOs in the audio port are cleared, the values provided in the *Fifospace* register are *RARC* = *RALC* = 0 and *WSRC* = *WSLC* = 128.

The *Leftdata* and *Rightdata* registers are readable for audio in, and writable for audio out. When data is read from these registers, it is provided from the head of the *Read* FIFOs, and when data is written into these registers it is loaded into the *Write* FIFOs.

A fragment of C code that uses the audio port is shown in Listing 7. The code checks to see when the depth of either the left or right *Read* FIFO has exceeded 75% full, and then moves the data from these FIFOs into a memory buffer. This code is part of a program that is distributed as part of the Monitor Program. The source code can be found under the heading *sample programs*, and is identified by the name *Audio*.

### 4.2 Video-out Port

The *DE1-SoC Computer with Nios V* includes a video-out port connected to the on-board VGA controller that can be connected to a standard VGA monitor. The video-out port support a screen resolution of  $640 \times 480$ . The image that is displayed by the video-out port is derived from two sources: a *pixel* buffer, and a *character* buffer.

### 4.2.1 Pixel Buffer

The pixel buffer for the video-out port holds the data (color) for each pixel that will be displayed. As illustrated in Figure 16, the pixel buffer provides an image resolution of  $320 \times 240$  pixels, with the coordinate 0,0 being at the top-left corner of the image. Since the video-out port supports the screen resolution of  $640 \times 480$ , each of the pixel values in the pixel buffer is replicated in both the *x* and *y* dimensions when it is being displayed on the screen.

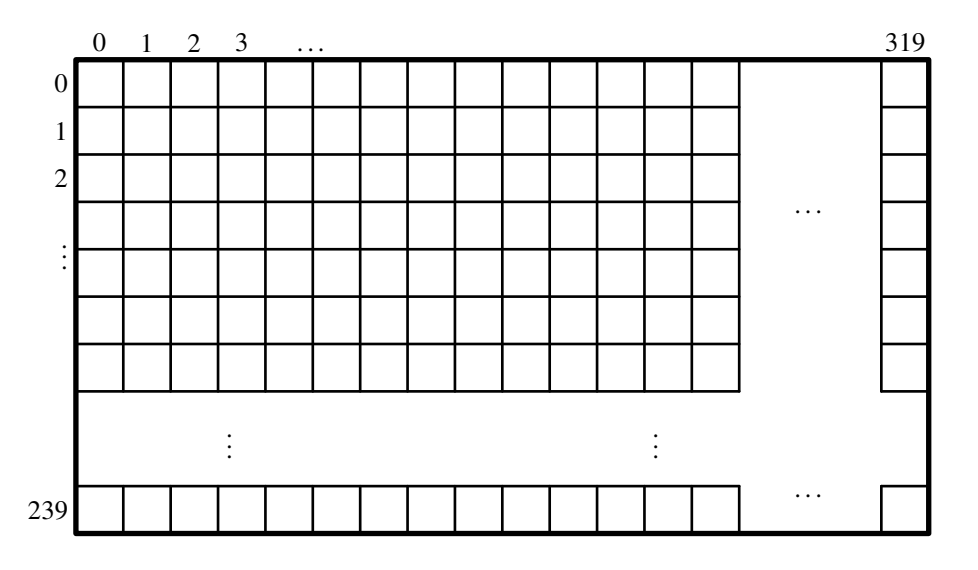

Figure 16. Pixel buffer coordinates.

Figure 17*a* shows that each pixel color is represented as a 16-bit halfword, with five bits for the blue and red components, and six bits for green. As depicted in part *b* of Figure 17, pixels are addressed in the pixel buffer by using the combination of a *base* address and an *x*, *y* offset. In the DE1-SoC Computer the default address of the pixel buffer is 0x08000000, which corresponds to the starting address of the FPGA on-chip memory. Using this scheme, the pixel at location 0,0 has the address 0x08000000, the pixel 1,0 has the address *base* + (00000000 000000000 0)<sub>2</sub> = 0x080000000, and the pixel at location 319,239 has the address *base* + (11101111 1001111111 0)<sub>2</sub> = 0x0803BE7E.

You can create an image by writing color values into the pixel addresses as described above. A dedicated *pixel buffer controller* continuously reads this pixel data from sequential addresses in the corresponding memory for display on

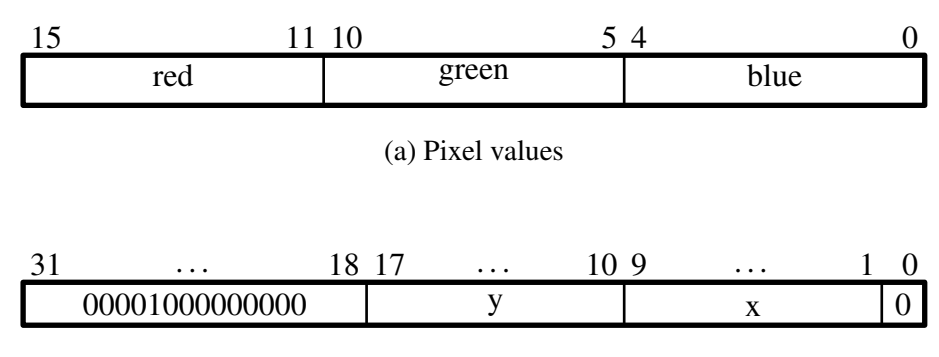

(b) Pixel address

Figure 17. Pixel values and addresses.

the screen. You can modify the pixel data at any time, simply by writing to the pixel addresses. Thus, an image can be changed even when it is in the process of being displayed. However, it is also possible to avoid making changes to the pixel buffer while it is being displayed, by using the concept of *double-buffering*. In this scheme, two pixel buffers are involved, called the *front* and *back* buffers, described below.

#### 4.2.2 RGB Resampling

The DE1-SoC Computer contains an RGB Resampler for converting video streams between RGB color formats. Reading from the 32-bit *Status* register at address 0xFF203010 provides information about alpha/no alpha, color/grayscale, and mode for the incoming and outgoing formats. The incoming format for the DE1-SoC Computer video stream is 0x14, which corresponds to no alpha, color, 16-bit RGB (5-bit Red, 6-bit Green, 5-bit Blue). More information can be found in the documentation called *Video IP Cores for Altera DE-Series Computer Systems*, available as part of the Hardware Components tutorials on the FPGAcademy.org website.

#### 4.2.3 Double Buffering

As mentioned above, a pixel buffer controller reads data out of the pixel buffer so that it can be displayed on the screen. This pixel buffer controller includes a programming interface in the form of a set of registers, as illustrated in Table 2. The register at address 0xFF203020 is called the *Buffer* register, and the register at address 0xFF203024 is the *Backbuffer* register. Each of these registers stores the starting address of a pixel buffer. The Buffer register holds the address of the pixel buffer that is displayed on the screen. As mentioned above, in the default configuration of the DE1-SoC Computer this Buffer register is set to the address 0x08000000, which points to the start of the FPGA on-chip memory. The default value of the Backbuffer register is also 0x08000000, which means that there is only one pixel buffer. But software can modify the address stored in the Backbuffer register, thereby creating a second pixel buffer. The pixel buffer can be located in the SDRAM memory in the DE1-SoC Computer, which has the base address 0x0000000. Note that the pixel buffer cannot be located in the DDR3 memory in the DE1-SoC Computer, because the pixel buffer controller is not connected to the DDR3 memory. An image can be drawn into the second buffer by writing to its pixel addresses. This image is not displayed on the screen until a pixel buffer *swap* is performed, as explained below.

FPGAcademy.org Aug 2024 A pixel buffer swap is caused by writing the value 1 to the Buffer register. This write operation does not directly modify the content of the Buffer register, but instead causes the contents of the Buffer and Backbuffer registers to be swapped. The swap operation does not happen right away; it occurs at the end of a screen-drawing cycle, after the last pixel in the bottom-right corner has been displayed. This time instance is referred to as the *vertical synchronization* time, and occurs every 1/60 seconds. Software can poll the value of the *S* bit in the *Status* register, at address 0xFF20302C, to see when the vertical synchronization has happened. Writing the value 1 into the Buffer register causes *S* to be set to 1. Then, when the swap of the Buffer and Backbuffer registers has been completed *S* is reset back to 0.

| Address    | Register   | <b>D</b> /XX/ |                             | Bit Description        |      |     |    |     |    |    | - |
|------------|------------|---------------|-----------------------------|------------------------|------|-----|----|-----|----|----|---|
|            | Name       | IX/ VV        | 3124                        | 2316                   | 1512 | 118 | 76 | 53  | 2  | 1  | 0 |
| 0xFF203020 | Buffer     | R             |                             | Buffer's start address |      |     |    |     |    |    |   |
| 0xFF203024 | BackBuffer | R/W           | Back buffer's start address |                        |      |     |    |     |    |    |   |
| 0xFF203028 | Resolution | R             |                             | Y                      | X    |     |    |     |    |    |   |
| 0xEE20302C | Status     | R             | m n                         |                        | (1)  | BS  | SB | (1) | EN | А  | S |
| Control W  |            |               |                             |                        | (1)  |     |    |     | EN | (1 | 0 |

Notes:

(1) Reserved. Read values are undefined. Write zero.

#### Table 2. Pixel Buffer Controller

In a typical application the pixel buffer controller is used as follows. While the image contained in the pixel buffer that is pointed to by the Buffer register is being displayed, a new image is drawn into the pixel buffer pointed to by the Backbuffer register. When this new image is ready to be displayed, a pixel buffer swap is performed. Then, the pixel buffer that is now pointed to by the Backbuffer register, which was already displayed, is cleared and the next new image is drawn. In this way, the next image to be displayed is always drawn in the "back" pixel buffer, and the two pixel buffer pointers are swapped when the new image is ready to be displayed. Each time a swap is performed software has to synchronize with the video-out port by waiting until the *S* bit in the Status register becomes 0.

As shown in Table 2 the *Status* register contains additional information other than the *S* bit. The fields *n* and *m* give the number of address bits used for the *X* and *Y* pixel coordinates, respectively. The *BS* field specifies the number of data bits per symbol minus one. The *SB* field specifies the number of symbols per beat minus one. The *A* field allows the selection of two different ways of forming pixel addresses. If configured with A = 0, then the pixel controller expects addresses to contain *X* and *Y* fields, as we have used in this section. But if A = 1, then the controller expects addresses to be consecutive values starting from 0 and ending at the total number of pixels–1. The *EN* field is used to enable or disable the DMA controller. If this bit is set to 0, the DMA controller will be turned off.

In Table 2 the default values of the status register fields in the DE1-SoC Computer are used when forming pixel addresses. The defaults are n = 9, m = 8, and A = 0. If the pixel buffer controller is changed to provide different values of these fields, then the way in which pixel addresses are formed has to be modified accordingly. The programming interface also includes a *Resolution* register, shown in Table 2, that contains the X and Y resolution of the pixel buffer(s).

#### 4.2.4 Character Buffer

The character buffer for the video-out port is stored in on-chip memory in the FPGA on the DE1-SoC board. As illustrated in Figure 18*a*, the buffer provides a resolution of 80 × 60 characters, where each character occupies an 8 × 8 block of pixels on the screen. Characters are stored in each of the locations shown in Figure 18*a* using their ASCII codes; when these character codes are displayed on the monitor, the character buffer automatically generates the corresponding pattern of pixels for each character using a built-in font. Part *b* of Figure 18 shows that characters are addressed in the memory by using the combination of a *base* address, which has the value 0x09000000, and an *x*, *y* offset. Using this scheme, the character at location 0,0 has the address 0x09000000, the character 1,0 has the address *base* + (000000 0000001)<sub>2</sub> = 0x09000001, the character 0,1 has the address *base* + (000001 0000000)<sub>2</sub> = 0x090000001, the character 1,0 has the address *base* + (111011 1001111)<sub>2</sub> = 0x09001DCF.

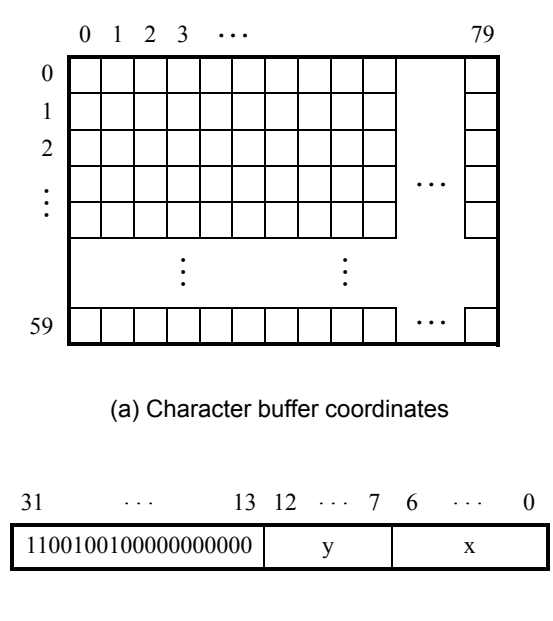

(b) Character buffer addresses

Figure 18. Character buffer coordinates and addresses.

### 4.2.5 Using the Video-out Port with C code

A fragment of C code that uses the pixel and character buffers is shown in Listing 8. The first **for** loop in the figure draws a rectangle in the pixel buffer using the color *pixel\_color*. The rectangle is drawn using the coordinates  $x_1$ ,  $y_1$  and  $x_2$ ,  $y_2$ . The second **while** loop in the figure writes a null-terminated character string pointed to by the variable *text\_ptr* into the character buffer at the coordinates *x*, *y*. The code in Listing 8 is included in the sample program called *Video* that is distributed with the Monitor Program.

### 4.3 Video-in Port

The *DE1-SoC Computer with Nios V* includes a video-in port for use with the composite video-in connector on the DE1-SoC board. The video analog-to-digital converter (ADC) connected to this port is configured to support an

NTSC video source. The video-in port provides frames of video at a resolution of 320 x 240 pixels. These video frames can be displayed on a monitor by using the video-out port described in Section 4.2. The video-in port writes each frame of the video-in data into the pixel buffer described in Section 4.2.1. The video-in port can be configured to provide two types of images: either the "raw" image provided by the video ADC, or a version of this image in which only "edges" that are detected in the image are drawn.

The video-in port has a programming interface that consists of two registers, as illustrated in Figure 19. The *Control* register at the address 0xFF20306C is used to enable or disable the video input. If the *EN* bit in this register is set to 0, then the video-in core does not store any data into the pixel buffer. Setting *EN* to 1 and then changing *EN* to 0 can be used to capture a still picture from the video-in port.

The register at address 0xFF203070 is used to enable or disable edge detection. Setting the *E* bit in this register to 1 causes the input video to passed through hardware circuits that detect edges in the images. The image stored in the pixel buffer will then consist of dark areas that are punctuated by lighter lines along the edges that have been detected. Setting E = 0 causes a normal image to be stored into the pixel buffer.

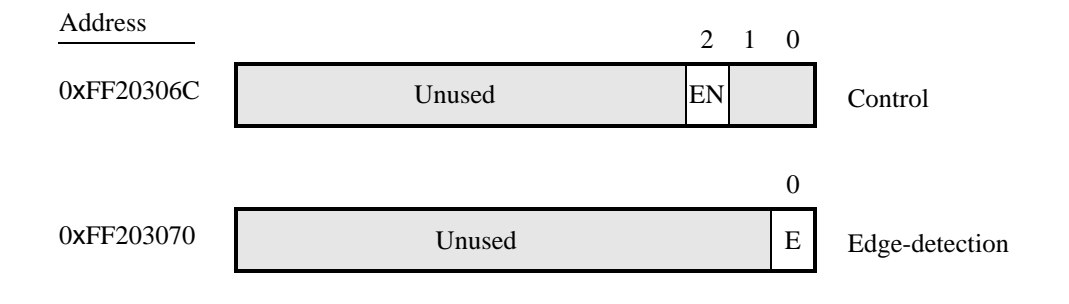

Figure 19. The video-in port programming interface.

### 4.3.1 DMA Controller for Video

The data provided by the Video-In core is stored into memory using a DMA Controller for Video. When operating in *Stream to Memory* mode, the DMA stores the incoming frames to memory. Table 3 describes the registers used in the DMA Controller.

| Address    | Register   | <b>D</b> /XX/ |                             | Bit Description |      |     |    |     |    |    |    |
|------------|------------|---------------|-----------------------------|-----------------|------|-----|----|-----|----|----|----|
|            | Name       | IX/ VV        | 3124                        | 2316            | 1512 | 118 | 76 | 53  | 2  | 1  | 0  |
| 0xFF203060 | Buffer     | R             | Buffer's start address      |                 |      |     |    |     |    |    |    |
| 0xFF203064 | BackBuffer | R/W           | Back buffer's start address |                 |      |     |    |     |    |    |    |
| 0xFF203068 | Resolution | R             |                             | Y               | Х    |     |    |     |    |    |    |
| 0xEE20306C | Status     | R             | m                           | n               | (1)  | BS  | SB | (1) | EN | А  | S  |
| 041120300C | Control    | W             |                             |                 | (1)  |     |    |     | EN | (1 | l) |

Notes:

(1) Reserved. Read values are undefined. Write zero.

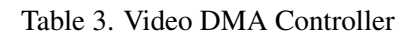

The incoming video is stored to memory, starting at the address specified in the *Buffer* register. The *BackBuffer* register is used to store an alternate memory location. To change where the video is stored, the new location should first be written into the *BackBuffer*. Then the value in the *BackBuffer* and *Buffer* registers can be switched by performing a write to the *Buffer* register.

Bit 2 of the *Status/Control* register, *EN*, is used to enable or disable the Video DMA controller. In the DE1-SoC Computer, the DMA controller is disabled by default. To enable the DMA controller, write a 1 into this location. The Video DMA Controller will then begin storing the video into the location specified in the *Buffer* register.

The default value stored in the *Buffer* register is 0x08000000. This address is also used as the source for the Video-Out port, as described in Section 4.2, allowing the Video In stream to be displayed on the VGA. If the Video-Out is intended to display a different signal, than the address stored in the Video DMA Controller's *Buffer* register should be changed.

## 4.4 Audio/Video Configuration Module

The audio/video configuration module controls settings that affect the operation of both the audio port and the video-out port. The audio/video configuration module automatically configures and initializes both of these ports whenever the *DE1-SoC Computer with Nios V* is reset. For typical use of the *DE1-SoC Computer with Nios V* it is not necessary to modify any of these default settings.

## 4.5 PS/2 Port

The *DE1-SoC Computer with Nios V* includes two PS/2 ports that can be connected to a standard PS/2 keyboard or mouse. The port includes a 256-byte FIFO that stores data received from a PS/2 device. The programming interface for the PS/2 port consists of two registers, as illustrated in Figure 20. The *PS2\_Data* register is both readable and writable. When bit 15, *RVALID*, is 1, reading from this register provides the data at the head of the FIFO in the *Data* field, and the number of entries in the FIFO (including this read) in the *RAVAIL* field. When *RVALID* is 1, reading from the *PS2\_Data* register can be used to send a command in the *Data* field to the PS/2 device.

The *PS2\_Control* register can be used to enable interrupts from the PS/2 port by setting the *RE* field to the value 1. When this field is set, then the PS/2 port generates an interrupt when *RAVAIL* > 0. While the interrupt is pending the field *RI* will be set to 1, and it can be cleared by emptying the PS/2 port FIFO. The *CE* field in the *PS2\_Control* register is used to indicate that an error occurred when sending a command to a PS/2 device.

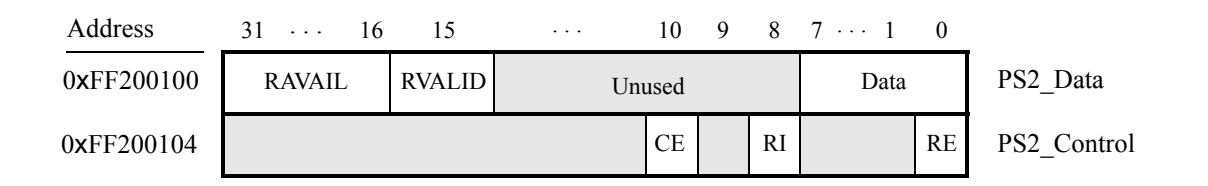

Figure 20. PS/2 port registers.

A fragment of C code that uses the PS/2 port is given in Listing 9. This code reads the content of the *Data* register, and saves data when it is available. If the code is used continually in a loop, then it stores the last three bytes of data received from the PS/2 port in the variables  $byte_1$ ,  $byte_2$ , and  $byte_3$ . This code is included as part of a sample program called *PS2* that is distributed with the Monitor Program.

## 4.5.1 PS/2 Port Dual

A second PS/2 port is included that allows both a keyboard and mouse to be used at the same time. To use the dual port a Y-splitter cable must be used and the keyboard and mouse must be connected to the PS/2 connector on the DE1-SoC board through this cable. The PS/2 port dual has the same registers as the PS/2 port shown in Listing 9, except that the base address of its *PS2\_Data* register is 0xFF200108 and the base address of its *PS2\_Control* register is 0xFF20010C.

## 4.6 IrDA\* Infrared Serial Port

The IrDA port in the *DE1-SoC Computer with Nios V* implements a UART that is connected to the infrared transmit/receive device on the DE1-SoC board. This UART is configured for 8-bit data, one stop bit, and no parity, and operates at a baud rate of 115,200. The serial port's programming interface consists of two 32-bit registers, as illustrated in Figure 21. The register at address 0xFF201020 is referred to as the *Data* register, and the register at address 0xFF201024 is called the *Control* register.

| Address    | 31 24  | 23 · · · 16 | 15     | $14 \cdot \cdot \cdot 10$ | 9  | 8  | 7  | 1   | 0  |                  |
|------------|--------|-------------|--------|---------------------------|----|----|----|-----|----|------------------|
| 0xFF201020 | Unused | RAVAIL      | RVALID | Unused                    | PE |    | DA | ATA |    | Data register    |
| 0xFF201024 | Unused | WSPACE      | Un     | used                      | WI | RI |    | WE  | RE | Control register |

When character data is received from the IrDA chip it is stored in a 256-character FIFO in the UART. As illustrated in Figure 21, the number of characters *RAVAIL* currently stored in this FIFO is provided in bits 23-16 of the *Data* register. If the receive FIFO overflows, then additional data is lost. When the data that is present in the receive FIFO is available for reading, then the value of bit 15, *RVALID*, will be 1. Reading the character at the head of the FIFO, which is provided in bits 7-0, decrements the value of *RAVAIL* by one and returns this decremented value as part of the read operation. If no data is available to be read from the receive FIFO, then *RVALID* will be set to 0 and the data in bits 7-0 is undefined.

The UART also includes a 256-character FIFO that stores data waiting to be sent to the IrDA device. Character data is loaded into this register by performing a write to bits 7–0 of the *Data* register. Writing into this register has no effect on received data. The amount of space *WSPACE* currently available in the transmit FIFO is provided in bits 23-16 of the *Control* register, as indicated in Figure 21. If the transmit FIFO is full, then any additional characters written to the *Data* register will be lost.

The *RE* and *WE* bits in the *Control* register are used to enable Nios V processor interrupts associated with the receive and transmit FIFOs. When enabled, interrupts are generated when *RAVAIL* for the receive FIFO, or *WSPACE* for

the transmit FIFO, exceeds 31. Pending interrupts are indicated in the *Control* register's *RI* and *WI* bits, and can be cleared by writing or reading data to/from the UART.

### 4.7 Analog-to-Digital Conversion Port

The Analog-to-Digital Conversion (ADC) Port provides access to the eight-channel, 12-bit analog-to-digital converter on the DE1-SoC board. As illustrated in Figure 22, the ADC port comprises eight 12-bit registers starting at the base address 0xFF204000. The first two registers have dual purposes, acting as both data and control registers. By default, the ADC port updates the A-to-D conversion results for all ports only when instructed to do so. Writing to the control register at address 0xFF204000 causes this update to occur. Reading from the register at address 0xFF204000 provides the conversion data for channel 0. Reading from the other seven registers provides the conversion data for the corresponding channels. It is also possible to have the ADC port continually request A-to-D conversion data for all channels. This is done by writing the value 1 to the control register at address 0xFF204004. The *R* bit of each channel register in Figure 22 is used in Auto-update mode. *R* is set to 1 when its corresponding channel is refreshed and set to 0 when the channel is read.

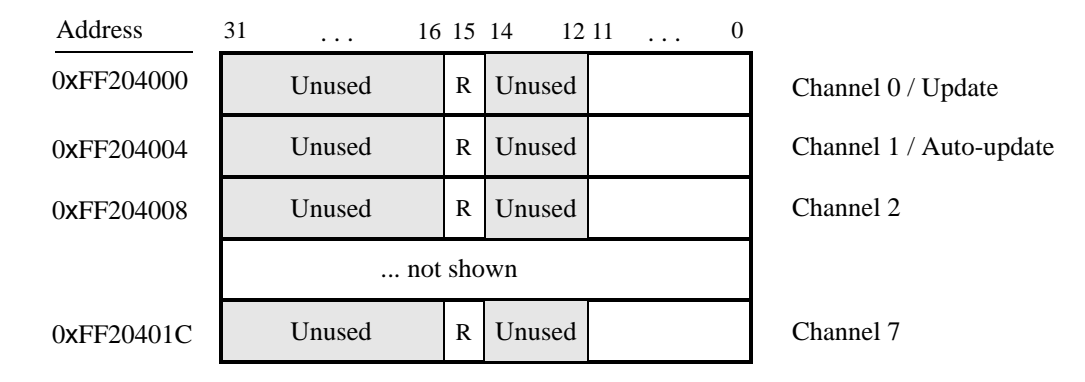

Figure 22. ADC port registers.

Figure 23 shows the connector on the DE1-SoC board that is used with the ADC port. Analog signals in the range of 0 V to the  $V_{CC5}$  power-supply voltage can be connected to the pins for channels 0 to 7.

| Gnd             | $\mathrm{Ch}_7$ |
|-----------------|-----------------|
| $\mathrm{Ch}_6$ | $\mathrm{Ch}_5$ |
| $\mathrm{Ch}_4$ | $Ch_3$          |
| $\mathrm{Ch}_2$ | $Ch_1$          |
| $\mathrm{Ch}_0$ | $V_{cc5}$       |
|                 |                 |
| JP              | 15              |

Figure 23. ADC connector.

### 4.8 Floating-point Hardware

The Nios V/g processor in the includes hardware support for floating-point addition, subtraction, multiplication, and division. To use this support in a C program, variables must be declared with the type *float*. A simple example of such code is given in Listing 10. When this code is compiled, it may be necessary to pass special argument to the C compiler to instruct it to use the floating-point hardware support.

## 5 Modifying the DE1-SoC Computer with Nios V

It is possible to modify the *DE1-SoC Computer with Nios V* by using Altera's Quartus<sup>®</sup> Prime software and Platform Designer tool. Instructions for using this software are provided as part of the Computer Organization and System Design tutorials on the FPGAcademy.org website. To modify the system it is first necessary to make an editable copy of the *DE1-SoC Computer with Nios V*. The files for this system are installed as part of the Monitor Program installation. Locate these files, copy them to a working directory, and then use the Quartus Prime and Platform Designer software to make any desired changes.

Table 4 lists the names of the Platform Designer IP cores that are used in this system. When the *DE1-SoC Computer with Nios V* design files are opened in the Quartus Prime software, these cores can be examined using the Platform Designer System Integration tool. Each core has a number of settings that are selectable in the Platform Designer System Integration tool, and includes a datasheet that provides detailed documentation.

The steps needed to modify the system are:

- 1. Make of copy of the design source files for the DE1-SoC Computer with Nios V from the its GitHub repository.
- 2. Open the top-level project file (\*.qpf) in the Quartus Prime software
- 3. Open the Platform Designer System Integration tool in the Quartus Prime software, and modify the system as desired
- 4. Generate the modified system by using the Platform Designer System Integration tool
- 5. It may be necessary to modify the Verilog code in the top-level module of the project, if any I/O peripherals have been added or removed from the system
- 6. Compile the project in the Quartus Prime software
- 7. Download the modified system into the DE1-SoC board

Note: to compile and use a new version of the *DE1-SoC Computer with Nios V* it may be necessary to request a license from Altera that allows you to create circuit that includes the Nios V processor.

| I/O Peripheral                   | Qsys Core                        |
|----------------------------------|----------------------------------|
| SDRAM                            | SDRAM Controller                 |
| On-chip memory character buffer  | Character Buffer for VGA Display |
| Red LED parallel port            | Parallel Port                    |
| 7-segment displays parallel port | Parallel Port                    |
| Expansion parallel ports         | Parallel Port                    |
| Slider switch parallel port      | Parallel Port                    |
| Pushbutton parallel port         | Parallel Port                    |
| PS/2 port                        | PS2 Controller                   |
| JTAG port                        | JTAG UART                        |
| Serial port                      | RS232 UART                       |
| IrDA port                        | IrDA UART                        |
| Interval timer                   | Interval timer                   |
| System ID                        | System ID Peripheral             |
| Audio/video configuration port   | Audio and Video Config           |
| Audio port                       | Audio                            |
| Video port                       | Pixel Buffer DMA Controller      |
| Video In port                    | DMA Controller                   |

Table 4. Platform Designer cores used in the DE1-SoC Computer with Nios V.

# 6 Making the System the Default Configuration

The *DE1-SoC Computer with Nios V* can be loaded into the nonvolatile FPGA configuration memory on the DE1-SoC board, so that it becomes the default system whenever the board is powered on. Instructions for configuring the DE1-SoC board in this manner can be found in the tutorial *Introduction to the Quartus Prime Software*, which is available as part of the Digital Logic Hardware Design tutorials in the FPGAcademy.org website.

# 7 Memory Layout

Table 5 summarizes the memory map used in the DE1-SoC Computer.

| Base Address | End Address | I/O Peripheral                                         |
|--------------|-------------|--------------------------------------------------------|
| 0x00000000   | 0x03FFFFFF  | SDRAM                                                  |
| 0x08000000   | 0x0803FFFF  | FPGA On-chip Memory                                    |
| 0x09000000   | 0x09001FFF  | FPGA On-chip Memory Character Buffer                   |
| 0x40000000   | 0x7FFFFFFF  | DDR3 Memory                                            |
| 0xFF200000   | 0xFF20000F  | Red LEDs                                               |
| 0xFF200020   | 0xFF20002F  | 7-segment HEX3-HEX0 Displays                           |
| 0xFF200030   | 0xFF20003F  | 7-segment HEX5-HEX4 Displays                           |
| 0xFF200040   | 0xFF20004F  | Slider Switches                                        |
| 0xFF200050   | 0xFF20005F  | Pushbutton KEYs                                        |
| 0xFF200060   | 0xFF20006F  | JP1 Expansion                                          |
| 0xFF200070   | 0xFF20007F  | JP2 Expansion                                          |
| 0xFF200100   | 0xFF200107  | PS/2                                                   |
| 0xFF200108   | 0xFF20010F  | PS/2 Dual                                              |
| 0xFF201000   | 0xFF201007  | JTAG UART                                              |
| 0xFF201020   | 0xFF201027  | Infrared (IrDA)                                        |
| 0xFF202000   | 0xFF20201F  | Interval Timer                                         |
| 0xFF202020   | 0xFF20202F  | Second Interval Timer                                  |
| 0xFF202100   | 0xFF202114  | Nios V Machine Timer and Software Interrupts Registers |
| 0xFF203000   | 0xFF20301F  | Audio/video Configuration                              |
| 0xFF203020   | 0xFF20302F  | Pixel Buffer Control                                   |
| 0xFF203030   | 0xFF203037  | Character Buffer Control                               |
| 0xFF203040   | 0xFF20304F  | Audio                                                  |
| 0xFF203060   | 0xFF203070  | Video-in                                               |
| 0xFF204000   | 0xFF20401F  | ADC                                                    |
| 0xFFC04000   | 0xFFC040FC  | HPS I2C0                                               |

Table 5. Memory layout used in the DE1-SoC Computer.

## 8 Appendix

This section contains all of the source code files mentioned in the document.

#### 8.1 Parallel Ports

```
.include "address_map_niosv.s"
* This program demonstrates use of parallel ports
 *
 * It performs the following:
  1. displays a rotating pattern on the LEDs
  2. if any KEY is pressed, the SW switches are used as the rotating pattern
.global _start
_start:
              s0, SW_BASE
                               # SW slider switch base address
       la
             s1, LED_BASE
                               # LED base address
       la
              s2, KEY BASE
                               # pushbutton KEY base address
       la
       la
             t1, LED_bits
       lw
              t0, (t1)
                               # load pattern for LED lights
DO_DISPLAY:
             t1, (s0)
                               # load slider switches
       lw
              t2, (s2)
       lw
                               # load pushbuttons
             t2, NO_BUTTON
       beqz
                               # use SW switch values as LED pattern
              t0, t1
      mv
WAIT:
      lw
              t3, (s2)
                               # load pushbuttons
              t3, WAIT
      bnez
                               # wait for button release
NO_BUTTON:
             t0, (s1)
                               # write to the LEDs
       SW
             t1, t0, 10
                               # perform some operations to rotate
       srli
              t0, t0, 1
                               # the 10-bit pattern
       slli
             t0, t0, t1
                               # completes the "rotate" operation
       or
             t2, 1500000
                               # delay counter
       li
DELAY:
       addi
             t2, t2, -1
              t2, DELAY
       bnez
              DO DISPLAY
       i
LED_bits:
          0x000030F
                            # 10-bit pattern
.word
```

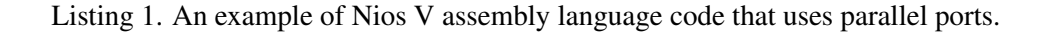

```
#include "address_map_niosv.h"
/* This program demonstrates use of parallel ports in the Computer System
 * It performs the following:
 * 1. displays a rotating pattern on the LEDs
 * 2. if a KEY is pressed, uses the SW switches as the pattern
*/
int main(void) {
    /* Declare volatile pointers to I/O registers (volatile means that IO load
     * and store instructions will be used to access these pointer locations,
     * instead of regular memory loads and stores)
    */
                               = (int *)LED_BASE; // LED address
    volatile int * LED_ptr
    volatile int * SW_switch_ptr = (int *) SW_BASE; // SW slider switch address
                               = (int *)KEY_BASE; // pushbutton KEY address
    volatile int * KEY_ptr
    int LED_bits = 0x0F0F0F0F; // pattern for LED lights
    int SW_value, KEY_value;
    volatile int
        delay_count; // volatile so the C compiler doesn't remove the loop
    while (1) {
        SW_value = *(SW_switch_ptr); // read the SW slider (DIP) switch values
        KEY_value = *(KEY_ptr); // read the pushbutton KEY values
        if (KEY_value != 0) // check if any KEY was pressed
        {
            /* set pattern using SW values */
            LED_bits = SW_value | (SW_value << 8) | (SW_value << 16) |
                       (SW_value << 24);
            while (*KEY_ptr)
                ; // wait for pushbutton KEY release
        }
        *(LED_ptr) = LED_bits; // light up the LEDs
        /* rotate the pattern shown on the LEDs */
        if (LED_bits & 0x8000000)
            LED bits = (LED bits << 1) | 1;
        else
            LED_bits = LED_bits << 1;</pre>
        for (delay_count = 350000; delay_count != 0; --delay_count)
            ; // delay loop
    }
}
```

Listing 2. An example of C code that uses parallel ports.

#### 8.2 JTAG\* UART

```
.include
         "address_map_niosVm.s"
* This program demonstrates use of the JTAG UART port
*
* It performs the following:
* 1. sends a text string to the JTAG UART
* 2. reads character data from the JTAG UART
 * 3. echos the character data back to the JTAG UART
.global _start
_start:
      la
            s0, JTAG_UART_BASE # JTAG UART base address
/* print a text string */
      la
           s1, TEXT_STRING
LOOP:
      lb
            a0, 0(s1)
          a0, GET_JTAG
                            # string is null-terminated
      beqz
      jal
            PUT JTAG
            s1, s1, 1
      addi
            LOOP
      i.
/* read and echo characters */
GET_JTAG:
            t0, 0(s0)
                            # read the JTAG UART data register
      lw
      li
            t1, 0x8000
            t1, t1, t0
                            # check if there is new data
      and
      beqz
            t1, GET_JTAG
                            # if no data, wait
      andi
            a0, t0, 0x00ff
                            # the data is in the least significant byte
            PUT_JTAG
                            # echo character
      jal
      i
            GET_JTAG
```

Listing 3. An example of assembly language code that uses the JTAG UART (Part *a*).

```
* Subroutine to send a character to the JTAG UART
     a0 = character to send
*
     s0 = JTAG UART base address
*
.global PUT_JTAG
PUT_JTAG:
/* save any modified registers */
                       */
# read the JTAG UART control register
# t1 = 0xffff0000
# check for write space
# if no space, ignore the character
# send the character
         t0, 4(s0)
     lw
          t1, Oxffff0
     lui
     and
          t0, t0, t1
     beqz t0, END_PUT
           a0, 0(s0)
     SW
END_PUT:
     ret
TEXT_STRING:
      .asciz "\nJTAG UART example code\n> "
```

Listing 3. An example of assembly language code that uses the JTAG UART (Part *b*).

```
#include "JTAG UART.h"
#include "address_map_nios2.h"
* Subroutine to send a character to the JTAG UART
void put_jtag(volatile int * JTAG_UART_ptr, char c)
{
  int control;
  control = *(JTAG_UART_ptr + 1); // read the JTAG_UART control register
  if (control & 0xFFFF0000)
                     // if space, echo character, else ignore
     *(JTAG_UART_ptr) = c;
}
* Subroutine to read a character from the JTAG UART
* Returns \0 if no character, otherwise returns the character
char get_jtag(volatile int * JTAG_UART_ptr)
{
  int data;
  data = *(JTAG_UART_ptr); // read the JTAG_UART data register
  if (data & 0x00008000) // check RVALID to see if there is new data
     return ((char)data & 0xFF);
  else
     return ('\0');
}
```

Listing 4. An example of C code that uses the JTAG UART (Part a).

```
#include "JTAG UART.h"
#include "address_map_nios2.h"
* This program demonstrates use of the JTAG UART port
 * It performs the following:
 * 1. sends a text string to the JTAG UART
 * 2. reads character data from the JTAG UART
  3. echos the character data back to the JTAG UART
 int main(void)
{
   /* Declare volatile pointers to I/O registers (volatile means that IO load
     and store instructions will be used to access these pointer locations,
     instead of regular memory loads and stores) */
   volatile int * JTAG_UART_ptr = (int *)JTAG_UART_BASE; // JTAG UART address
   char text_string[] = "\nJTAG UART example code\n> \0";
   char *str, c;
   /* print a text string */
   for (str = text_string; *str != 0; ++str)
      put_jtag(JTAG_UART_ptr, *str);
   /* read and echo characters */
   while (1)
   {
      c = get_jtag(JTAG_UART_ptr);
      if (c != '\0')
         put_jtag(JTAG_UART_ptr, c);
   }
```

Listing 4. An example of C code that uses the JTAG UART (Part *b*).

}

#### 8.3 Interrupts

```
"address map niosv.s"
1
  .include
  2
   * This program demonstrates use of interrupts with assembly code. It first
3
4
   * sets up interrupts from three devices: the Nios V machine timer, an FPGA
5
   * interval timer, and the pushbutton KEY port. Next, the program makes a
6
   * software interrupt occur. Finally, the program loops while responding to
7
    * interrupts from the timers and the pushbutton KEY port.
8
9
    * The interrupt service routine for the software interrupt turns on most
10
   * of the red lights in the LEDR port.
11
12
   * The interrupt service routine for the Nios V machine timer causes the
   * main program to display a binary counter on the LEDR red lights.
13
14
15
   * The interrupt service routine for the interval timer causes the main
16
   * program to display a decimal counter on HEX0. The counter either
    * increases or decreases, in the range 0 to 9. When a KEY is pressed, the
17
    * direction of counting on HEXO is reversed.
18
19
  20
  .equ clock_rate, 10000000
21
  .equ quarter_clock, clock_rate / 4
22
23 .global _start
24 _start:
            li
                     sp, SDRAM_END-3 # bottom of memory
25
                                    # initialize machine timer
              jal
                    set_mtimer
26
              jal
                     set_itimer
                                    # initialize interval timer
27
              jal
                                    # initialize the KEY port
                     set_KEY
28
29
              # Set handler address, enable interrupts
30
              csrci mstatus, 0x8  # disable Nios V interrupts
31
             la
                   t0, handler
32
              csrw mtvec, t0
                                   # set trap address
33
              csrr t0, mie
                                    # what ints are enabled?
34
                                    # disable all ints that were enabled
              csrc
                    mie, t0
35
             li
                    t0, 0x50088
                                   # set the enable pattern
36
              csrs
                    mie, t0
                                    # swi, itimer, KEY, mtimer
37
              csrsi mstatus, 0x8
                                    # enable Nios V interrupts
38
39
              # Make a software interrupt happen
40
              la
                     t0, MTIME_BASE # base address
41
                     t1, 1
                                     # pattern to write to msip
              li
42
                     t1, 16(t0)
                                    # write to msip (sw interrupt)
              SW
```

Listing 5. An example of assembly language code that uses interrupts (Part *a*).

43

| 44 |             | la       | s0,           | counter        | #      | pointer to counter              |
|----|-------------|----------|---------------|----------------|--------|---------------------------------|
| 45 |             | la       | s1,           | LEDR BASE      | #      | pointer to red lights           |
| 46 |             | la       | s2,           | digit          | #      | pointer to digit                |
| 47 |             | la       | s3.           | HEX3 HEX0 BAS  | SE     | # pointer to hex display        |
| 48 |             | li       | t0,           | 0x3f           | #      | pattern for 7-segment digit 0   |
| 49 |             | SW       | t.O.          | (\$3)          | #      | display 0 on HEX0               |
| 50 |             | 2.1      | ,             | (22)           |        |                                 |
| 51 | 1000:       | wfi      |               |                |        |                                 |
| 52 |             | lw       | t.0.          | ( <i>s0</i> )  | #      | load the counter value          |
| 53 |             | SW       | t.O.          | ( <i>s</i> 1)  | #      | write to the lights             |
| 54 |             | lw       | a0.           | $(s_{2})$      | #      | load the digit value            |
| 55 |             | ial      | sea           | 7 code         | #      | get 7-segment code to display   |
| 56 |             | SW       | a0.           | (s3)           | #      | write code to HEXO              |
| 57 |             |          | 1001          | ( <i>23</i> )  |        |                                 |
| 58 |             | J        | ±00]          | 2              |        |                                 |
| 59 | # Trap hand | ler      |               |                |        |                                 |
| 60 | handler.    | addi     | sn            | sp -16         | #      | save reas that will be modified |
| 61 | nanarer.    | SW       | ra            | 12(sp)         | "      | save regs that will be modified |
| 62 |             | SW       | +2            | 8 (sp)         |        |                                 |
| 63 |             | SW       | + 1           | 4(sp)          |        |                                 |
| 64 |             | SW       | + 0           | (sp)           |        |                                 |
| 65 |             | 5.       | 20,           | (5))           |        |                                 |
| 66 |             | # check  | for           | cause of trar  | 2      |                                 |
| 67 |             | Cerr     | + 0           |                | _<br># | read meause register            |
| 68 |             | 11       | + 1           |                | "<br># | TRO 3                           |
| 69 |             | hne      | + 0           | t1 next        | #      | software interrunt?             |
| 70 |             | ial      | SWIT          | TSR            | "      | Soleware incertape.             |
| 71 |             | i        | trai          | n              |        |                                 |
| 72 | next.       | J        | + 1           |                | #      | TRO 7                           |
| 73 | iiche.      | hne      | τη<br>+ Ο     | t1 nnext       | #      | machine timer?                  |
| 74 |             | ial      | mt in         | mer ISR        | "      |                                 |
| 75 |             | i        | trai          | n end          |        |                                 |
| 76 | nnevt.      | J<br>1 i | + 1           |                | #      | TRO 16                          |
| 70 | inicat.     | hne      | + 0           | +1 chk KEV     |        |                                 |
| 78 |             | ial      | i+ i          | mor ISR        |        |                                 |
| 79 |             | -jur     | trai          | n end          |        |                                 |
| 80 | chk KEY.    | J<br>1 i | + 1           |                | #      | TRO 18                          |
| 81 | stav.       | hne      | + 0           | t1 stav        | "<br># | unexpected!                     |
| 82 | stay.       | ial      | KEV           | TSR            | "      | unexpected.                     |
| 83 |             | Jur      | тс <u>т</u> - | _101(          |        |                                 |
| 84 | trap end.   | lw       | + 0           | (sp)           | #      | restore reas                    |
| 85 | crap_ena.   | - w      | + 1           | (3p)           | п      | TEDEOTE TEGS                    |
| 86 |             | - w      | +2            | 8 (sp)         |        |                                 |
| 87 |             | - w      | r2,           | 12(sp)         |        |                                 |
| 88 |             | addi     |               | $r_{2}(S_{P})$ |        |                                 |
| 89 |             | mret     | 3P1           | 5, 10          |        |                                 |
| 90 |             | MICC     |               |                |        |                                 |
| 20 |             |          |               |                |        |                                 |

Listing 5. An example of assembly language code that uses interrupts (Part *b*).

```
91 # Handle software interrupt
92 SWI_ISR: la t0, counter
                                       # pointer to counter
93
               1 i
                      t1, 0b1111111100
94
               SW
                      t1, (t0)
                                       # write to counter
95
               la
                      t0, MTIME_BASE
                                       # base address
96
                       zero, 16(t0) # clear software interrupt in msip
               SW
97
               ret
98
99 # Handle machine timer interrupt
100 mtimer_ISR: la t0, MTIME_BASE
101
                      t1, 8(t0)
               lw
                                       # read mtimecmp low
102
               li
                      t2, quarter clock
103
               add
                      t2, t2, t1 # add to mtimecmp
                      t2, 8(t0)
104
               SW
                                     # write to mtimecmp low
105
                      t2, t2, t1
                                     # check for carry-out
               sltu
106
               lw
                      t1, 12(t0)
                                     # read mtimecmp high
107
                                     # increment (t2 = carry-out)
               add
                      t1, t1, t2
108
                      t1, 12(t0)
                                      # write to mtimecmp high
               SW
109
110
                                     # pointer to counter
               la
                      t0, counter
111
               lw
                       t1, (t0)
                                      # read counter value
112
                      t1, t1, 1
                                      # increment the counter
               addi
113
               SW
                       t1, (t0)
                                      # store counter to memory
114
               ret
115
116 # Handle interval timer interrupt
117 itimer_ISR: la t0, TIMER_BASE
118
              sh
                      zero, (t0)
                                       # clear interrupt
119
                      t0, digit
               la
               lw
120
                      t1, (t0)
121
122
               la
                      t2, KEY_dir
123
               lw
                      t2, (t2)
124
                      t1, t1, t2
               add
125
                      t2, 9
               li
126
               bgt
                      t1, t2, itimer_end
127
               bltz
                     t1, itimer_end
128
               SW
                      t1, (t0)
                                       # store counter to memory
129 itimer_end: ret
130
```

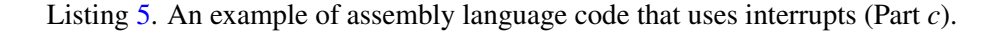

```
131 # Handle KEY port interrupt
132 KEY_ISR:
             la
                       t0, KEY_BASE
133
               lw
                       t1, 0xc(t0)
                                       # read edgecapture register
134
                       t1, 0xc(t0)
               SW
                                        # write to edgecapture
135
               la
                       t0, KEY_dir
136
               lw
                       t1, (t0)
                                        # get current direction
137
                       t1, t1
                                        # reverse
               neg
138
               SW
                       t1, (t0)
                                        # set current direction
139
               ret
140
141 # Initialize Nios V machine timer
142 set mtimer: la
                       t0. MTIME BASE
                                        # set address
143
               # read the current time
144 tloop:
               lw
                       t2, 4(t0)
                                 # read mtime high
145
                       t1, 0(t0)
                                       # read mtime low
               lw
146
               lw
                       t3, 4(t0)
                                       # read high again
147
                       t3, t2, tloop # check for overflow from low to high
               bne
148
               # current time is t2:t1
149
               li
                       t3, quarter_clock
150
               add
                       t3, t3, t1  # add to current time
151
               SW
                       t3, 8(t0)
                                       # write to mtimecmp low
152
                       t3, t3, t1
                                       # check for carry-out
               sltu
                                       # increment (t3 = carry-out)
153
               add
                       t2, t2, t3
154
                       t2, 12(t0)
                                       # write to mtimecmp high
               SW
155
               ret
156
157
   # Initialize FPGA interval timer
158 set_itimer: la t0, TIMER_BASE
                                        # set address
159
                       zero, 4(t0) # stop the timer
               sh
160
                       zero, (t0)
                                       # clear the interrupt bit
               sh
161
               li
                       t1, clock_rate
                                      # timeout value
162
               sh
                       t1, 8(t0)
                                       # write to timer low half-word
163
               srli
                       t1, t1, 16
164
                       t1, 0xc(t0)
                                       # write to timer high half-word
               sh
165
               li
                       t1, 0b0111
                                        # START = 1, CONT = 1, ITO = 1
166
               sh
                       t1, 4(t0)
                                       # reset lower word of mtime
167
               ret
168
169 # Enable interrupts in the KEY port
170 set_KEY:
             la t0, KEY_BASE
                                        # set address
171
                       t1, 0xf
               li
172
               SW
                       t1, 0xc(t0)
                                        # clear all EdgeCapture bits
173
               li
                       t1, 0xf
                                        # bit pattern for all four KEYs
174
                       t1, 8(t0)
                                       # write to interrupt mask register
               SW
175
               ret
176
```

Listing 5. An example of assembly language code that uses interrupts (Part *d*).

```
177 # Convert digit in a0 to seven-segment code. Return code in a0
178 seg7_code: la t0, bit_codes # starting address of the bit codes
         add
lb
                              t0, t0, a0# index into the bit codesa0, (t0)# read the bit code for our digit
179
180
181
                    ret
182

      183
      counter:
      .word
      0

      184
      digit:
      .word
      0

      185
      KEY_dir:
      .word
      1

                                                     # binary counter to be displayed
                                                     # decimal digit to be displayed
                                                    # digit counter direction
186 # 7-segment codes for digits 0, 1, ..., 9
187 bit_codes: .byte 0x3f, 0x06, 0x5b, 0x4f, 0x66
188
                     .byte 0x6d, 0x7d, 0x07, 0x7f, 0x67
```

Listing 5. An example of assembly language code that uses interrupts (Part *e*).

```
1 #include
              "address_map_niosv.h"
2
3 #define clock_rate 10000000
4 #define quarter_clock clock_rate / 4
5
6 static void handler(void) __attribute__ ((interrupt ("machine")));
7 void set_mtimer(void);
8
  void set_itimer(void);
9 void set_KEY(void);
10 void SWI_ISR(void);
11 void mtimer_ISR(void);
12 void itimer ISR(void);
13 void KEY_ISR(void);
14
15 /* Global variables are written by interrupt service routines; we declare
16 * as volatile to avoid the compiler caching their values in registers */
17 volatile int counter = 0; // binary counter to be displayed
                              // decimal digit to be displayed
18 volatile int digit = 0;
19 volatile int KEY_dir = 1; // digit counter direction
20 // 7-segment codes for digits 0, 1, ..., 9
21 char bit_codes[] = {0x3f, 0x06, 0x5b, 0x4f, 0x66,
22
       0x6d, 0x7d, 0x07, 0x7f, 0x67};
23
24
  25
   * This program demonstrates use of interrupts with assembly code. It first
26
   * sets up interrupts from three devices: the Nios V machine timer, an FPGA
27
    * interval timer, and the pushbutton KEY port. Next, the program makes a
28
    * software interrupt occur. Finally, the program loops while responding to
29
    * interrupts from the timers and the pushbutton KEY port.
30
    * The interrupt service routine for the software interrupt turns on most
31
32
   * of the red lights in the LEDR port.
33
34
    * The interrupt service routine for the Nios V machine timer causes the
35
    * main program to display a binary counter on the LEDR red lights.
36
37
    * The interrupt service routine for the interval timer causes the main
38
    * program to display a decimal counter on HEX0. The counter either
39
   * increases or decreases, in the range 0 to 9. When a KEY is pressed, the
40
   * direction of counting on HEX0 is reversed.
  41
42
   int main(void) {
43
      /* Declare volatile pointers to I/O registers (volatile means that the
44
        * accesses will always go to the memory (I/O) address */
45
      volatile int *mtime_ptr = (int *) MTIME_BASE;
46
      volatile int *LEDR_ptr = (int *) LEDR_BASE;
47
      volatile int *HEX3_HEX0_ptr = (int *) HEX3_HEX0_BASE;
48
```

Listing 6. An example of C code that uses interrupts (Part *a*).

```
49
       set_mtimer();
50
       set_itimer();
51
       set_KEY();
52
53
      int mstatus_value, mtvec_value, mie_value;
54
      mstatus_value = 0b1000; // interrupt bit mask
55
       // disable interrupts
56
       ___asm__ volatile ("csrc mstatus, %0" :: "r"(mstatus_value));
57
      mtvec_value = (int) &handler; // set trap address
58
       __asm__ volatile ("csrw mtvec, %0" :: "r"(mtvec_value));
      // disable all interrupts that are currently enabled
59
      __asm__ volatile ("csrr %0, mie" : "=r"(mie_value));
60
61
       __asm__ volatile ("csrc mie, %0" :: "r"(mie_value));
62
      mie_value = 0x50088; // KEY, itimer, mtimer, SW interrupts
63
       // set interrupt enables
64
      __asm__ volatile ("csrs mie, %0" :: "r"(mie_value));
65
      // enable Nios V interrupts
66
       __asm__ volatile ("csrs mstatus, %0" :: "r"(mstatus_value));
67
68
       *(mtime_ptr + 4) = 1; // cause a software interrupt
69
70
       *HEX3_HEX0_ptr = 0x3f; // show 0 on HEX0
71
72
      while (1) {
73
          *LEDR_ptr = counter;
74
          *HEX3_HEX0_ptr = bit_codes[digit]; // display in decimal
75
       }
76 }
77
79
    * Trap handler: determine what caused the interrupt and calls the
80
   * appropriate subroutine.
81
    82 void handler (void) {
83
      int mcause_value;
84
       ___asm__ volatile ("csrr %0, mcause" : "=r"(mcause_value));
85
      if (mcause_value == 0x80000003) // software interrupt
86
          SWI_ISR();
87
      else if (mcause_value == 0x80000007) // machine timer
88
          mtimer_ISR();
89
      else if (mcause_value == 0x80000010) // interval timer
90
          itimer_ISR();
91
      else if (mcause_value == 0x80000012) // KEY port
92
          KEY ISR();
93
      // else, ignore the trap
94 }
95
```

Listing 6. An example of C code that uses interrupts (Part *b*).

```
96 // Software interrupt service routine
97 void SWI_ISR(void) {
98
        volatile int *mtime_ptr = (int *) MTIME_BASE;
99
        counter = 0b1111111100; // set global variable
100
        * (mtime_ptr + 4) = 0; // clear interrupt
101 }
102
103 // Nios V machine timer interrupt service routine
104 typedef long long int64;
105
106 void mtimer_ISR(void) {
107
        volatile unsigned int *mtime_ptr = (unsigned int *) MTIME_BASE;
108
        int64 mtimecmp64;
109
110
        mtimecmp64 = *(mtime_ptr + 3); // read high word of 64-bit
            register
111
        mtimecmp64 = (mtimecmp64 << 32) | * (mtime ptr + 2);
                                                             // read
            low word
112
        mtimecmp64 = mtimecmp64 + (int64) guarter_clock;
                                                                // adjust
            timeout
113
        * (mtime_ptr + 2) = (unsigned int) mtimecmp64;
                                                                // store
           low word
114
        *(mtime_ptr + 3) = (unsigned int) (mtimecmp64 >> 32); // store
           high word
115
        counter = counter + 1;
116 }
117
118 // FPGA interval timer interrupt service routine
119 void itimer ISR(void) {
120
        int new_digit;
        volatile int * timer_ptr = (int *) TIMER_BASE;
121
122
        *timer_ptr = 0; // clear the interrupt
123
        new_digit = digit + KEY_dir; // inc/dec the digit
124
        if (new digit < 10 && new digit > -1)
125
            digit = new_digit; // decimal (0 to 9)
126 }
127
128 // KEY port interrupt service routine
129 void KEY_ISR(void) {
130
        int pressed;
131
        volatile int *KEY_ptr = (int *) KEY_BASE;
132
        pressed = *(KEY_ptr + 3); // read EdgeCapture
133
        *(KEY_ptr + 3) = pressed; // clear EdgeCapture register
134
        KEY dir = -KEY dir;
                              // reverse counting direction
135 }
136
```

Listing 6. An example of C code that uses interrupts (Part *c*).

```
137 // Configure the Nios V machine timer
138 void set_mtimer(void) {
139
        volatile int *mtime_ptr = (int *) MTIME_BASE;
140
        unsigned int mtime_h, mtime_l, carry, mtimecmp_l;
141
        do {
142
             mtime_h = * (mtime_ptr + 1);
                                                   // read mtime high word
143
             mtime_l = * (mtime_ptr);
                                                    // read mtime low word
144
        } while (*(mtime_ptr + 1) != mtime_h);
145
        mtimecmp_l = mtime_l + quarter_clock; // add to current time
146
        carry = mtimecmp_l < mtime_l ? 1 : 0; // check for carry-out</pre>
        *(mtime_ptr + 2) = mtimecmp_l; // set mtimecmp low word
*(mtime_ptr + 3) = mtime_h + carry; // set mtimecmp high word
147
148
149 }
150
151
    // Configure the FPGA interval timer
152 void set_itimer(void) {
153
        volatile int *timer ptr = (int *) TIMER BASE;
154
        // set the interval timer period
155
        int load_val = clock_rate;
156
        *(timer_ptr + 0x2) = (load_val & 0xFFFF);
157
        *(timer_ptr + 0x3) = (load_val >> 16) & 0xFFFF;
158
159
        // start interval timer, enable its interrupts
160
        *(timer_ptr + 1) = 0x7; // STOP = 1, START = 1, CONT = 1, ITO = 1
161 }
162
163
    // Configure the KEY port
164 void set_KEY (void) {
165
        volatile int *KEY ptr = (int *) KEY BASE;
        *(KEY_ptr + 3) = 0xF; // clear EdgeCapture register
166
167
        *(KEY_ptr + 2) = 0xF; // enable interrupts for all KEYs
168 }
```

Listing 6. An example of C code that uses interrupts (Part *d*).

#### 8.4 Audio

```
#include "address_map_niosv.h"
/* globals */
#define BUF_SIZE 80000 // about 10 seconds of buffer (@ 8K samples/sec)
#define BUF_THRESHOLD 96 // 75% of 128 word buffer
/* function prototypes */
void check_KEYs(int *, int *, int *);
* This program performs the following:
 * 1. records audio for 10 seconds when KEY[0] is pressed. LEDR[0] is lit
      while recording.
   2. plays the recorded audio when KEY[1] is pressed. LEDR[1] is lit while
     playing.
 int main(void) {
   /* Declare volatile pointers to I/O registers (volatile means that IO load
      and store instructions will be used to access these pointer locations,
      instead of regular memory loads and stores) */
   volatile int * red_LED_ptr = (int *)LED_BASE;
   volatile int * audio_ptr = (int *)AUDIO_BASE;
   /* used for audio record/playback */
   int fifospace;
   int record = 0, play = 0, buffer_index = 0;
   int left buffer[BUF SIZE];
   int right_buffer[BUF_SIZE];
   /* read and echo audio data */
   record = 0;
   play = 0;
   while (1) {
       check_KEYs(&record, &play, &buffer_index);
       if (record) {
           *(red_LED_ptr) = 0x1; // turn on LEDR[0]
          fifospace =
              *(audio_ptr + 1); // read the audio port fifospace register
          if ((fifospace & 0x00000FF) > BUF THRESHOLD) // check RARC
           {
              // store data until the the audio-in FIFO is empty or the buffer
              // is full
              while ((fifospace & 0x00000FF) && (buffer index < BUF SIZE)) {</pre>
                  left_buffer[buffer_index] = *(audio_ptr + 2);
                  right_buffer[buffer_index] = *(audio_ptr + 3);
                  ++buffer_index;
                  if (buffer_index == BUF_SIZE) {
```

```
// done recording
                     record
                                 = 0;
                     *(red_LED_ptr) = 0x0; // turn off LEDR
                 }
                 fifospace = *(audio_ptr +
                              1); // read the audio port fifospace register
              }
          }
       } else if (play) {
          *(red_LED_ptr) = 0x2; // turn on LEDR_1
          fifospace =
              *(audio_ptr + 1); // read the audio port fifospace register
          if ((fifospace & 0x00FF0000) > BUF_THRESHOLD) // check WSRC
          {
              // output data until the buffer is empty or the audio-out FIFO
              // is full
              while ((fifospace & 0x00FF0000) && (buffer_index < BUF_SIZE)) {</pre>
                 *(audio_ptr + 2) = left_buffer[buffer_index];
                 *(audio_ptr + 3) = right_buffer[buffer_index];
                 ++buffer_index;
                 if (buffer index == BUF SIZE) {
                     // done playback
                     play
                              = 0;
                     *(red_LED_ptr) = 0x0; // turn off LEDR
                 }
                 fifospace = *(audio_ptr +
                              1); // read the audio port fifospace register
              }
          }
      }
   }
* Subroutine to read KEYs
void check_KEYs(int * KEY0, int * KEY1, int * counter) {
   volatile int * KEY_ptr = (int *)KEY_BASE;
   volatile int * audio_ptr = (int *)AUDIO_BASE;
   int
                KEY_value;
   KEY_value = *(KEY_ptr); // read the pushbutton KEY values
   while (*KEY_ptr)
       ; // wait for pushbutton KEY release
   if (KEY_value == 0x1) // check KEY0
   {
       // reset counter to start recording
       *counter = 0;
       // clear audio-in FIFO
```

}

```
*(audio_ptr) = 0x4;
*(audio_ptr) = 0x0;
*KEY0 = 1;
} else if (KEY_value == 0x2) // check KEY1
{
    // reset counter to start playback
*counter = 0;
    // clear audio-out FIF0
*(audio_ptr) = 0x8;
*(audio_ptr) = 0x0;
*KEY1 = 1;
}
```

Listing 7. An example of code that uses the audio port.

}

#### 8.5 Video Out

```
#include "address_map_niosv.h"
/* function prototypes */
void video text(int, int, char *);
void video_box(int, int, int, int, short);
int resample_rgb(int, int);
int get_data_bits(int);
#define STANDARD_X 320
#define STANDARD Y 240
#define INTEL BLUE 0x0071C5
/* global variables */
int screen_x;
int screen_y;
int res_offset;
int col_offset;
* This program demonstrates use of the video in the computer system.
 * Draws a blue box on the video display, and places a text string inside the
 * box
 int main(void) {
   volatile int * video_resolution = (int *)(PIXEL_BUF_CTRL_BASE + 0x8);
                                = *video resolution & 0xFFFF;
   screen x
                                = (*video_resolution >> 16) & 0xFFFF;
   screen_y
   // The following two lines are supported in hardware, but not in CPUlator
   volatile int * rgb_status = (int *) (RGB_RESAMPLER_BASE);
   int db = get_data_bits(*rgb_status & 0x3F);
   // int db = 16; // replace above two lines with this one for CPUlator
   /* check if resolution is smaller than the standard 320 x 240 */
   res_offset = (screen_x == 160) ? 1 : 0;
   /* check if number of data bits is less than the standard 16-bits */
   col_offset = (db == 8) ? 1 : 0;
   /* create a message to be displayed on the video and LCD displays */
   char text top row[40] = "Intel FPGA\0";
   char text_bottom_row[40] = "Computer Systems\0";
   /* update color */
   short background_color = resample_rgb(db, INTEL_BLUE);
   video_text(35, 29, text_top_row);
   video_text(32, 30, text_bottom_row);
   video_box(0, 0, STANDARD_X, STANDARD_Y, 0); // clear the screen
   video_box(31 * 4, 28 * 4, 49 * 4 - 1, 32 * 4 - 1, background_color);
```

FPGAcademy.org Aug 2024 }

```
* Subroutine to send a string of text to the video monitor
void video_text(int x, int y, char * text_ptr) {
   int
               offset;
   volatile char * character_buffer =
      (char *) FPGA_CHAR_BASE; // video character buffer
   /* assume that the text string fits on one line */
   offset = (y \ll 7) + x;
   while (*(text_ptr)) {
      *(character_buffer + offset) =
         *(text_ptr); // write to the character buffer
      ++text_ptr;
      ++offset;
   }
}
* Draw a filled rectangle on the video monitor
* Takes in points assuming 320x240 resolution and adjusts based on differences
* in resolution and color bits.
 void video_box(int x1, int y1, int x2, int y2, short pixel_color) {
   int pixel_buf_ptr = *(int *)PIXEL_BUF_CTRL_BASE;
   int pixel_ptr, row, col;
   int x_factor = 0x1 << (res_offset + col_offset);</pre>
   int y_factor = 0x1 << (res_offset);</pre>
            = x1 / x_factor;
   x1
            = x^2 / x_factor;
   x2
            = y1 / y_factor;
   v1
            = y2 / y_factor;
  y2
   /* assume that the box coordinates are valid */
   for (row = y1; row <= y2; row++)</pre>
      for (col = x1; col <= x2; ++col) {</pre>
         pixel ptr = pixel buf ptr +
                  (row << (10 - res_offset - col_offset)) + (col << 1);</pre>
         *(short *)pixel_ptr = pixel_color; // set pixel color
      }
}
* Resamples 24-bit color to 16-bit or 8-bit color
int resample_rgb(int num_bits, int color) {
   if (num_bits == 8) {
      color = (((color >> 16) & 0x00000E0) | ((color >> 11) & 0x000001C) |
             ((color >> 6) & 0x0000003));
```

```
color = (color << 8) | color;</pre>
   } else if (num_bits == 16) {
      color = (((color >> 8) & 0x0000F800) | ((color >> 5) & 0x000007E0) |
             ((color >> 3) & 0x000001F));
   }
   return color;
}
* Finds the number of data bits from the mode
 int get_data_bits(int mode) {
   switch (mode) {
   case 0x0:
      return 1;
   case 0x7:
      return 8;
   case 0x11:
      return 8;
   case 0x12:
      return 9;
   case 0x14:
      return 16;
   case 0x17:
      return 24;
   case 0x19:
      return 30;
   case 0x31:
      return 8;
   case 0x32:
      return 12;
   case 0x33:
      return 16;
   case 0x37:
      return 32;
   case 0x39:
      return 40;
   }
   return -1; // error
}
```

Listing 8. An example of code that uses the video-out port.

### 8.6 PS/2

```
#include "address_map_niosv.h"
/* function prototypes */
void HEX_PS2(char, char, char);
* This program demonstrates use of the PS/2 port by displaying the last three
 * bytes of data received from the PS/2 port on the HEX displays.
 int main(void) {
   /* Declare volatile pointers to I/O registers (volatile means that IO load
     and store instructions will be used to access these pointer locations,
     instead of regular memory loads and stores) */
   volatile int * PS2_ptr = (int *)PS2_BASE;
   int PS2_data, RVALID;
   char byte1 = 0, byte2 = 0, byte3 = 0;
   // PS/2 mouse needs to be reset (must be already plugged in)
   *(PS2_ptr) = 0xFF; // reset
   while (1) {
                         // read the Data register in the PS/2 port
      PS2 data = * (PS2 ptr);
      RVALID = PS2_data & 0x8000; // extract the RVALID field
      if (RVALID) {
         /* shift the next data byte into the display */
         byte1 = byte2;
         byte2 = byte3;
         byte3 = PS2_data & 0xFF;
         HEX_PS2(byte1, byte2, byte3);
         if ((byte2 == (char) 0xAA) && (byte3 == (char) 0x00))
             // mouse inserted; initialize sending of data
             *(PS2_ptr) = 0xF4;
      }
   }
}
* Subroutine to show a string of HEX data on the HEX displays
void HEX_PS2(char b1, char b2, char b3) {
   volatile int * HEX3_HEX0_ptr = (int *)HEX3_HEX0_BASE;
   volatile int * HEX5_HEX4_ptr = (int *)HEX5_HEX4_BASE;
   /* SEVEN_SEGMENT_DECODE_TABLE gives the on/off settings for all segments in
    \star a single 7-seg display in the DE1-SoC Computer, for the hex digits 0 - F
    */
   unsigned char seven_seg_decode_table[] = {
```

```
0x3F, 0x06, 0x5B, 0x4F, 0x66, 0x6D, 0x7D, 0x07,
    0x7F, 0x67, 0x77, 0x7C, 0x39, 0x5E, 0x79, 0x71};
unsigned char hex_segs[] = {0, 0, 0, 0, 0, 0, 0};
unsigned int shift_buffer, nibble;
unsigned char code;
int
              i;
shift_buffer = (b1 << 16) | (b2 << 8) | b3;</pre>
for (i = 0; i < 6; ++i) {</pre>
    nibble = shift_buffer & 0x0000000F; // character is in rightmost nibble
    code = seven_seg_decode_table[nibble];
   hex_segs[i] = code;
    shift_buffer = shift_buffer >> 4;
}
/* drive the hex displays */
*(HEX3_HEX0_ptr) = *(int *)(hex_segs);
*(HEX5_HEX4_ptr) = *(int *)(hex_segs + 4);
```

Listing 9. An example of code that uses the PS/2 port.

}

#### 8.7 Floating Point

```
* This program demonstrates use of floating-point numbers
 * It performs the following:
      1. reads two FP numbers from the Terminal window
      2. performs +, -, *, and / on the numbers
       3. prints the results on the Terminal window
      Note: Please enable "Echo input" in the terminal window
 #include <stdio.h>
int flush()
{
   while (getchar() != '\n')
      ;
   return 1;
}
int main(void)
{
   float x, y, add, sub, mult, div;
   while (1)
   {
      printf("Enter FP values X: ");
      while ((scanf("%f", &x) != 1) && flush())
          ; // get valid floating point value and flush the invalid input
      printf("%f\n", x); // echo the typed data to the Terminal window
      printf("Enter FP values Y: ");
      while ((scanf("%f", &y) != 1) && flush())
          ; // get valid floating point value and flush the invalid input
      printf("%f\n", y); // echo the typed data to the Terminal window
      add = x + y;
       sub = x - y;
      mult = x * y;
      div = x / y;
      printf("X + Y = f\n", add);
      printf("X - Y = f\n", sub);
      printf("X * Y = %f\n", mult);
      printf("X / Y = f\n", div);
   }
}
```

Listing 10. An example of code that uses floating-point variables.

#### 8.8 Include Files

\* This file provides address values that exist in the DE1-SoC Computer /\* Memory \*/ DDR\_BASE, 0x40000000 .equ .equ DDR\_END, 0x7FFFFFFF .equ A9\_ONCHIP\_BASE, 0xFFFF0000 A9\_ONCHIP\_END, OxFFFFFFFF .equ 0x00000000 SDRAM\_BASE, .equ SDRAM\_END, 0x03FFFFFF .equ FPGA\_PIXEL\_BUF\_BASE, 0x0800000 .equ .equ FPGA PIXEL BUF END, 0x0803FFFF FPGA\_CHAR\_BASE, 0x09000000 .equ FPGA\_CHAR\_END, 0x09001FFF .equ /\* Cyclone V FPGA devices \*/ LED BASE, .equ 0xFF200000 .equ LEDR BASE, 0xFF200000 HEX3\_HEX0\_BASE, 0xFF200020 .equ HEX5\_HEX4\_BASE, 0xFF200030 .equ 0xFF200040 SW\_BASE, .equ KEY\_BASE, 0xFF200050 .equ JP1\_BASE, 0xFF200060 .equ JP2\_BASE, 0xFF200070 .equ 0xFF200100 PS2\_BASE, .equ 0xFF200108 PS2\_DUAL\_BASE, .equ JTAG\_UART\_BASE, 0xFF201000 .equ IrDA\_BASE, 0xFF201020 .equ TIMER BASE, 0xFF202000 .equ TIMER\_2\_BASE, 0xFF202020 .equ AV CONFIG BASE, 0xFF203000 .equ PIXEL\_BUF\_CTRL\_BASE, 0xFF203020 .equ 0xFF203030 CHAR\_BUF\_CTRL\_BASE, .equ AUDIO BASE, 0xFF203040 .equ VIDEO IN BASE, 0xFF203060 .equ EDGE\_DETECT\_CTRL\_BASE, 0xFF203070 .equ 0xFF204000 ADC\_BASE, .equ /\* Nios V memory-mapped registers \*/

Listing 11. The *address\_map\_niosv.s* include file.

0xFF202100

.equ

MTIME\_BASE,

#### **#ifndef** \_\_\_SYSTEM\_INFO\_\_\_

**#define** \_\_\_\_SYSTEM\_INFO\_\_\_\_

| #define                      | BOARD             | "DE1-SoC"    |  |
|------------------------------|-------------------|--------------|--|
| /* Memoi                     | cy */             |              |  |
| <pre>#define</pre>           | DDR_BASE          | 0x4000000    |  |
| <pre>#define</pre>           | DDR_END           | 0x7FFFFFFF   |  |
| <pre>#define</pre>           | SDRAM_BASE        | 0x0000000    |  |
| <pre>#define</pre>           | SDRAM_END         | 0x03FFFFFF   |  |
| <pre>#define</pre>           | FPGA_PIXEL_BUF_BA | SE 0x0800000 |  |
| <pre>#define</pre>           | FPGA_PIXEL_BUF_EN | D 0x0803FFFF |  |
| <pre>#define</pre>           | FPGA_CHAR_BASE    | 0x09000000   |  |
| <pre>#define</pre>           | FPGA_CHAR_END     | 0x09001FFF   |  |
|                              |                   |              |  |
| /* Cyclone V FPGA devices */ |                   |              |  |
| <pre>#define</pre>           | LED_BASE          | 0xFF200000   |  |
| <pre>#define</pre>           | LEDR_BASE         | 0xFF200000   |  |
| <pre>#define</pre>           | HEX3_HEX0_BASE    | 0xFF200020   |  |
| <pre>#define</pre>           | HEX5_HEX4_BASE    | 0xFF200030   |  |
| 11 A                         | ALL BAAR          | 0            |  |

| <pre>#define</pre> | LEDR_BASE             | 0xFF200000 |
|--------------------|-----------------------|------------|
| <pre>#define</pre> | HEX3_HEX0_BASE        | 0xFF200020 |
| <pre>#define</pre> | HEX5_HEX4_BASE        | 0xFF200030 |
| <pre>#define</pre> | SW_BASE               | 0xFF200040 |
| <pre>#define</pre> | KEY_BASE              | 0xFF200050 |
| <pre>#define</pre> | JP1_BASE              | 0xFF200060 |
| <pre>#define</pre> | JP2_BASE              | 0xFF200070 |
| <pre>#define</pre> | PS2_BASE              | 0xFF200100 |
| <pre>#define</pre> | PS2_DUAL_BASE         | 0xFF200108 |
| <pre>#define</pre> | JTAG_UART_BASE        | 0xFF201000 |
| <pre>#define</pre> | IrDA_BASE             | 0xFF201020 |
| <pre>#define</pre> | TIMER_BASE            | 0xFF202000 |
| <pre>#define</pre> | TIMER_2_BASE          | 0xFF202020 |
| <pre>#define</pre> | AV_CONFIG_BASE        | 0xFF203000 |
| <pre>#define</pre> | RGB_RESAMPLER_BASE    | 0xFF203010 |
| <pre>#define</pre> | PIXEL_BUF_CTRL_BASE   | 0xFF203020 |
| <pre>#define</pre> | CHAR_BUF_CTRL_BASE    | 0xFF203030 |
| <pre>#define</pre> | AUDIO_BASE            | 0xFF203040 |
| <pre>#define</pre> | VIDEO_IN_BASE         | 0xFF203060 |
| <pre>#define</pre> | EDGE_DETECT_CTRL_BASE | 0xFF203070 |
| <pre>#define</pre> | ADC_BASE              | 0xFF204000 |
|                    |                       |            |

/\* Cyclone V HPS devices \*/
#define MTIME\_BASE 0xFF202100

#### #endif

Listing 12. The *address\_map\_niosv.h* include file.

Copyright © FPGAcademy.org. All rights reserved. FPGAcademy and the FPGAcademy logo are trademarks of FPGAcademy.org. This document is being provided on an "as-is" basis and as an accommodation and therefore all warranties, representations or guarantees of any kind (whether express, implied or statutory) including, without limitation, warranties of merchantability, non-infringement, or fitness for a particular purpose, are specifically disclaimed.

\*\*Other names and brands may be claimed as the property of others.